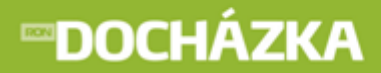

# DOCHÁZKA

### Automatizovaný docházkový systém

Zkrácená uživatelská příručka

 $\odot$  2012 RON Software, spol. s r.o.

# **DOCHÁZKA**

### DOCHÁZKA

#### © 2012 RON Software, spol. s r.o.

Žádná část z této publikace nesmí být publikována a šířena žádným způsobem a v žádné podobě bez výslovného svolení vydavatele.

#### Vydavatel

RON Software, spol. s r. o.

#### Autoři

Bc. Martina Bezrouková

#### Editoři

Ing. Martin Král Daniel Owczarzy

#### Tisk

RON Software, spol. s r.o. 22. srpen 2012

# **DOCHÁZKA**

|   | OB             | BSAH                                                      | 1        |
|---|----------------|-----------------------------------------------------------|----------|
| 1 | Úvo            | od                                                        | 4        |
| 2 | Ovl            | ládání programu                                           | 6        |
| 2 | .1             | Ovládání seznamu                                          | 6        |
| 2 | .2             | Ovládání formuláře                                        | 8        |
| 3 | Prá            | ice s programem                                           | 11       |
| 3 | .1             | Výběr období                                              | 11       |
| 3 | .2             | Manuální vložení operace docházky                         | 11       |
| 3 | .3             | Editace zpracované docházky                               | 12       |
|   | 3.3.1          | Seznam zaměstnanců pro editaci docházky                   | 12       |
|   | 3.3.2<br>3.3.2 | 2 Formulář editace<br>.2.1 Část první - Záhlaví formuláře | 14<br>14 |
|   | 3.3.2          | .2.2 Část druhá - Zobrazení intervalů docházky            | 14       |
|   | 3.3.2          | .2.3 Část třetí - Výsledky                                | 16       |
|   | 3.3.2          | .2.4 Cast ctvrta - Tabulka mesicnich vysledků             |          |
| 3 | .4             | Plánování absencí                                         |          |
| 3 | .5             | Monitorování                                              |          |
| 3 | .6             | Tiskové sestavy                                           |          |
| 4 | Ma             |                                                           | 21       |
| 4 | MOC            |                                                           | 21       |
| 4 | .1             | Nastavení plánování kapacit                               | 31       |
| 4 | .2             | Postup plánování kapacit                                  | 33       |
|   | 4.2.1          | Režim plánování                                           | 33       |
|   | 4.2.2          | 2 Režim dodatečných úprav                                 | 35       |
| 4 | .3             | Prostředí Plánování kapacit                               | 36       |

# **⊡DOCHÁZKA**

### RON SOFTWARE

| 4.3.1   | 1. část - Nástrojová lišta             | . 37 |
|---------|----------------------------------------|------|
| 4.3.1.1 | Nastavení chování                      | . 39 |
| 4.3.1.2 | Nastavení vzhledu                      | . 40 |
| 4.3.1.3 | Nastavení součtů                       | . 42 |
| 4.3.1.4 | Nastavení rozdělení                    | . 43 |
| 4.3.2   | 2. část - Filtry                       | . 44 |
| 4.3.3   | 3. část - Informační řádek             | . 45 |
| 4.3.4   | 4. část                                | . 45 |
| 4.3.4.1 | Plánování kapacit                      | . 45 |
| 4.3.4.2 | Seznam osob                            | . 52 |
| 4.3.5   | 5. část - Okno s texty poznámek        | . 53 |
| 4.4 C   | hybové hlášky v plánovaných kapacitách | 53   |

### 5 Poznámky

#### 55

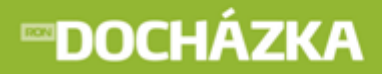

# DOCHÁZKA

# 1

# Úvod

# **™DOCHÁZKA**

#### 1 Úvod

Tato "Uživatelská příručka" obsahuje všechny nejnutnější informace pro práci v programu DOCHÁZKA. V příručce naleznete vše potřebné pro vkládání a opravu již zpracovaných záznamů docházky, sledování měsíčních výsledků docházky, tisk výstupních sestav.

Podrobné nastavení programu naleznete v administrátorské příručce, která je také s programem DOCHÁZKA dodávána.

Věříme, že tato příručka vám usnadní vaše kroky s programem a stanete se spokojenými uživateli našeho docházkového systému.

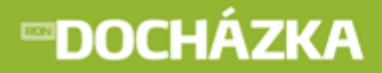

# DOCHÁZKA

# 2

# Ovládání programu

# **∞DOCHÁZKA**

RON SOFTWARE

#### 2 Ovládání programu

#### 2.1 Ovládání seznamu

Každý seznam má ve své horní části zobrazena tlačítka pro ovládání. Po kliknutí na tlačítko program provede definovanou akci. Stejného výsledku dosáhnete kliknutím na nabídku "Aktuální okno" v menu a výběrem akce, kterou chcete provést. Každá akce má také přiřazenu klávesu nebo kombinaci kláves, kterou můžete akci vyvolat bez použití myši. Seznam slouží pouze pro zobrazení v řádcích. Nepoužívejte seznam pro přímou

editaci. Vždy si otevřete okno s formulářem pomocí akce **ledi Nový záznam** nebo **leditace záznamu**.

#### Ukázka nástrojové lišty:

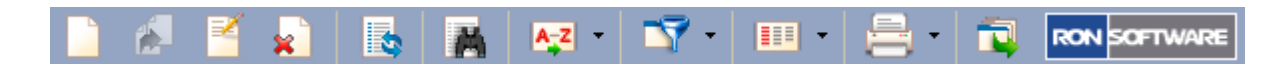

#### Používaná tlačítka - akce:

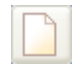

**Nový záznam** - otevře formulář pro zápis nového záznamu do seznamu. Klávesová zkratka ALT+INS nebo F4.

**Nový záznam z kopie aktuálního** - otevře formulář pro zápis nového záznamu do seznamu. Hodnoty položek nastaví podle záznamu, který byl v seznamu aktuálně označen. Vždy je nutné změnit alespoň klíčové položky, jinak nebude možné záznam zapsat kvůli duplicitě klíčové položky. Klávesová zkratka CTRL+K.

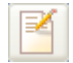

**Editace záznamu** - otevře formulář s aktuálním záznamem pro editaci (změnu údajů). Klávesová zkratka CTRL+ENTER nebo F5.

**Zrušit záznam** - provede zrušení záznamu ze seznamu. Před zrušením se vždy zobrazí dotaz, zda opravdu chcete akci provést. Po potvrzení je tato akce nevratná. V mnoha případech jsou na zvolené položce závislé další údaje v databázi. Proto ne vždy program umožní položku smazat a oznámí, že záznam nelze odstranit, protože obsahuje související záznamy. Klávesová zkratka ALT+DEL nebo F8.

| 6 |    | 5 | -1 |  |
|---|----|---|----|--|
|   |    | 2 |    |  |
|   | τ. |   |    |  |
| ь |    |   | z  |  |

**Obnovit obsah seznamu** - po použití této akce program obnoví obsah aktuálního seznamu. Pokud jste měli seznam otevřený a přes jiný seznam změnili jeho obsah, neprovádí program z časových důvodů automatické obnovení. Stejná situace nastává, pokud změníte parametry zobrazení seznamu. Vždy platí - pokud je seznam neaktuální, zvolte tuto akci. Klávesová zkratka CTRL+O.

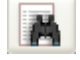

**Rychlé vyhledávání** - po použití této akce, nebo stiskem CTRL+F, se ve spodní části seznamu zobrazí řádek s editačním polem pro zápis hledané hodnoty. Vedle editačního pole můžete mít nastavenu hodnotu "Vyhledávání" nebo "Výběr" a zaškrtnutou volbu "Vybírat podle podřetězce".

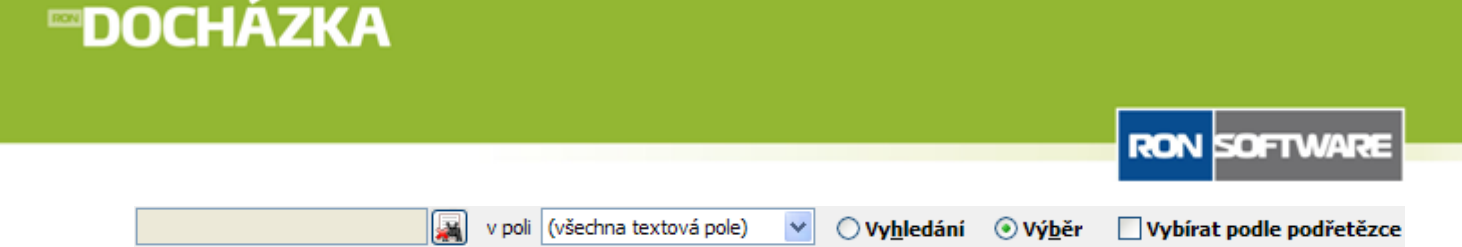

- 😹 **Zrušení výběru** po stisku tlačítka se řádek pro rychlé hledání uzavře.
- V poli implicitně je zvolena nabídka (všechna textová pole), to znamená, že zadaná hodnota se hledá ve všech textových sloupcích. Po výběru některého z polí program hledá zadanou hodnotu jen v příslušném sloupci.

Vedle editačního pole můžete mít nastavenou hodnotu **Vyhledávání** nebo **Výběr** a zaškrtnutou volbu **Vybírat podle podřetězce**.

- **Vyhledávání** pokud máte nastavenou tuto volbu, bude se seznam při zápisu do editačního pole posouvat na hodnotu, která začíná hledanou hodnotou nebo hodnotou blízkou.
- **Výběr** pokud máte nastavenou tuto volbu, bude se seznam při zápisu do editačního pole omezovat a zobrazovat pouze hodnoty, které začínají hledanou hodnotou.
- Vybírat podle podřetězce jestliže zaškrtnete tuto volbu, bude se seznam omezovat na hodnoty, které obsahují hledanou hodnotu. Tuto volbu velmi často použijete, když znáte jen část hledané hodnoty.

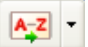

Nastavení řazení - řazení záznamů v seznamu lze nastavit několika způsoby.

- Způsoby řazení lze definovat v editoru řazení, který můžete vyvolat stisknutím daného tlačítka nebo kombinací kláves CTRL+R. V editoru řazení můžete vytvořit a pojmenovat vlastní způsoby řazení.
- Kliknete-li dvakrát (dvojklik) na nadpis zobrazeného sloupce v seznamu, nadpis se podtrhne a seznam se seřadí podle této položky. Dvojklikem na nadpis pole v seznamu se automaticky vytvoří (pokud již neexistuje) a vybere řazení podle daného pole.
- Přehled možných způsobů řazení nadefinovaných v editoru řazení lze vyvolat kliknutím na šipku vedle tlačítka pro nastavení řazení.

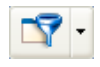

**Nastavení filtru** - tato volba umožňuje vyvolat seznam definovaných filtrů, ve kterém lze filtry vytvářet, editovat, případně rušit. Tyto filtry lze pak aktivovat jejich výběrem. Nadefinované filtry lze rychle volit kliknutím na šipku vedle tlačítka pro nastavení filtru.

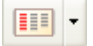

**Nastavení vzhledu** - stiskem tohoto tlačítka, nebo stiskem CTRL+L, vyvoláte editor nastavení sloupců, který umožňuje nastavení vzhledu seznamu. Lze volit pořadí, viditelnost, editovatelnost, barvy a fonty sloupců a jejich nadpisů v seznamu. V editoru nastavení sloupců lze vytvářet více různých nastavení, která pak lze rychle volit pomocí rychlé volby (kliknutím na šipku vedle tlačítka editoru nastavení vzhledu).

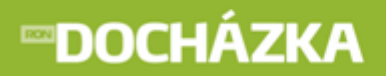

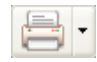

**Tiskové sestavy** - stiskem tohoto tlačítka, nebo stiskem CTRL+T, se vyvolá seznam tiskových sestav, ve kterém můžete vytvářet, editovat, rušit a tisknout sestavy s aktuálně zobrazenými záznamy v seznamu. Tento seznam tiskových sestav ve skutečnosti obsahuje dvě záložky se dvěma seznamy pro dva druhy sestav.

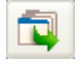

**Exporty** - stiskem tohoto tlačítka, nebo stiskem CTRL+E, vyvoláte seznam exportních sestav, který umožňuje vytvářet, editovat, rušit exportní sestavy a exportovat data (aktuálně zobrazené záznamy v seznamu) ve formátu definovaném jednotlivými exportními sestavami.

Za posledním tlačítkem jsou zobrazeny názvy aktuálně zvoleného řazení a filtru.

Pokud není některá z akcí funkční (ikona je šedá a položka akce není v menu dostupná), nemáte přístupová práva tuto akci provádět, nebo v daném stavu není možné tuto akci provést.

#### 2.2 Ovládání formuláře

Každý formulář má v dolní části zobrazenou lištu s tlačítky pro základní ovládání formuláře.

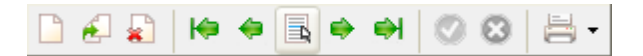

#### Malá tlačítka vlevo na liště:

Æ.

2

H¢.

**Nový záznam** - vytvoří nový záznam a umožní jeho vložení do seznamu. Klávesová zkratka ALT+INS nebo F4.

- Nový záznam z kopie aktuálního vytvoří nový záznam, kde hodnoty položek nastaví podle záznamu, který byl aktuální před vytvořením nového záznamu. Vždy je nutné změnit alespoň klíčové položky, jinak nebude možné záznam zapsat, a to kvůli duplicitě klíčové položky. Klávesová zkratka CTRL+K.
  - **Zrušit záznam** provede zrušení záznamu ze seznamu. Před zrušením se vždy zobrazí dotaz, zda opravdu chcete akci provést. Po potvrzení je tato akce nevratná. V mnoha případech jsou na zvolené položce závislé další údaje v databázi. Proto ne vždy program umožní položku smazat a oznámí, že záznam nelze odstranit, protože obsahuje související záznamy. Klávesová zkratka ALT+DEL nebo F8.
- **Skok na první záznam** zobrazí se první záznam v seznamu, ze kterého je formulář otevřen. Klávesová zkratka CTRL+Home.
  - **Skok na předchozí záznam** bude zobrazen předchozí záznam v seznamu, ze kterého je formulář otevřen. Klávesová zkratka CTRL+PgUp.
- Změna akt. záznamu výběrem ze seznamu umožní skok na vybraný záznam ze zobrazeného seznamu. Klávesová zkratka CTRL+S.

# **™DOCHÁZKA**

RON SOFTWARE

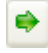

**Skok na následující záznam** - bude zobrazen následující záznam v seznamu, ze kterého je formulář otevřen. Klávesová zkratka CTRL+PgDn.

**H** 

**Skok na poslední záznam** - zobrazí se poslední záznam v seznamu, ze kterého je formulář otevřen. Klávesová zkratka CTRL+End.

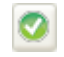

Zapsat změny záznamu do databáze - provede se zápis změn záznamu do databáze. Formulář zůstane otevřen.

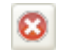

**Obnovit původní hodnoty položek záznamu z databáze** - obnoví hodnoty položek na původní hodnoty před změnou záznamu. Klávesová zkratka ALT+BkSp.

**Tiskové sestavy** - stiskem tohoto tlačítka, nebo stiskem CTRL+T, vyvoláte seznam tiskových sestav, ve kterém můžete vytvářet, editovat, rušit a tisknout sestavy s aktuálně zobrazenými záznamy v seznamu. Tento seznam tiskových sestav ve skutečnosti obsahuje dvě záložky se dvěma seznamy pro dva druhy sestav.

Velká tlačítka vpravo na liště:

🖌 ок

X Storno

**OK** - provede se zápis změn záznamu do databáze a uzavře se formulář. Klávesová zkratka F12.

**Storno** - budou obnoveny původní hodnoty položek záznamu z databáze a následně uzavřen formulář. Klávesová zkratka ESC.

Pokud není některá z akcí funkční (ikona je šedá), nemáte přístupová práva tuto akci provádět, nebo v daném stavu není možné tuto akci provést.

<sup>- -</sup>

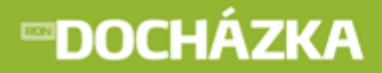

# DOCHÁZKA

# 3

# Práce s programem

### **™DOCHÁZKA**

#### **3** Práce s programem

#### 3.1 Výběr období

Program pracuje vždy v jednom aktuálním pracovním období - zpravidla v měsíci. Aktuální období je zobrazeno v pravé dolní části stavového řádku programu.

Období nastavíte v menu programu Systém/Výběr období. Označte zvolené období a stiskněte tlačítko

výběr. Volba období má vliv na zobrazení dat v editaci docházky. Zobrazují se vždy data vybraného období.

POZOR: Vždy se pečlivě podívejte, ve kterém období pracujete!

#### 3.2 Manuální vložení operace docházky

Operaci do docházky manuálně vložíte v menu **Docházka/Manuální vložení operace do původní docházky**. Tato funkce umožňuje ruční zápis operace docházky. Všechny údaje vložené pomocí této funkce se zapisují do **Seznamu původní docházky** (Docházka/Seznam původní docházky) a nelze je z tohoto seznamu nikdy odstranit. Jde o registraci docházky shodné s registrací na docházkovém terminálu.

Tuto funkci použijete v případě, že zaměstnanec zapomene operaci zaznamenat nebo zapomene identifikační médium nebo nemůže k terminálu z organizačních důvodů.

Uživatel může vybrat ze seznamu osobu, zadat datum operace, čas a druh operace. Pokud zaškrtnete volbu "pro více dnů" můžete zadat druhé datum do kdy se má operace opakovaně vložit (může být použito pro vložení dovolené na několik dní dopředu).

| Manuální vložení operace do původní docházky 🛛 🔀              |                                        |   |  |  |  |  |  |  |  |
|---------------------------------------------------------------|----------------------------------------|---|--|--|--|--|--|--|--|
| Manuální vložení operace do původní docházky                  |                                        |   |  |  |  |  |  |  |  |
|                                                               | 🗹 pro více dnů                         |   |  |  |  |  |  |  |  |
| <u>Osoba</u>                                                  | Kokosková Markéta 🛛 💙 2859             | ~ |  |  |  |  |  |  |  |
| Datum od                                                      | 26. 4 . 2011 V Datum do 30. 4 . 2011 V |   |  |  |  |  |  |  |  |
| Čas                                                           | 10:42:01                               |   |  |  |  |  |  |  |  |
| Operace                                                       | Dovolená 🛛 🗸 08                        | ~ |  |  |  |  |  |  |  |
| Poznámka                                                      |                                        |   |  |  |  |  |  |  |  |
| Jen v pracovní dny Ve směny Vložit Vložit bez uzavření Storno |                                        |   |  |  |  |  |  |  |  |

Operace lze také hromadně vkládat pouze pro pracovní dny nebo pouze pro dny, ve kterých má zaměstnanec v kalendáři přiřazenou směnu.

Ve výběru operací vám umožní vložit pouze operace, které mají v seznamu operací terminálu nastavenu volbu "Manuálně vkládat".

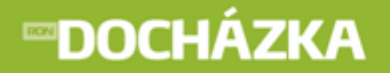

Do pole poznámka můžete zadat krátkou textovou poznámku, například z jakého důvodu byla docházka vložena manuálně.

Pomocí horké klávesy F11 můžete kdekoliv v programu vyvolat formulář pro manuální vkládání operace do původní docházky.

TIP: Vkládat operace můžete pouze do období, které ještě není zpracováno funkcí "Zpracování původní docházky", tj. na dnešní den, nebo budoucí dny. Datum posledního zpracování docházky je zobrazeno v levé spodní části stavového řádku programu.

#### 3.3 Editace zpracované docházky

Funkce zpracování původní docházky připravila jednotlivé časové intervaly definované dnem a časem počátku a konce. Další vlastnosti zpracovaného intervalu určují délku započítané operace, druh operace, přiřazenou směnu. Takto standardně vygenerované záznamy jsou zobrazeny v grafickém editoru, který umožňuje ruční úpravu (editaci) těchto údajů. Při provedení ruční editace se k záznamu připíše údaj o uživateli, který provedl tuto úpravu.

Prvním krokem pro editaci je zobrazení všech zaměstnanců v seznamu pro editaci docházky. Seznam zaměstnanců pro editaci docházky otevřete v menu **Docházka/Editace zpracované docházky**. Z tohoto seznamu se dostanete k individuálním údajům o docházce jednotlivých zaměstnanců ve <u>formuláři editace</u> <u>docházky</u> 14<sup>th</sup>.

| Seznam pracovních po       | 🛛 Seznam pracovních poměrů pro editaci docházky                                                                                                    |                        |  |  |  |  |  |  |  |  |  |  |
|----------------------------|----------------------------------------------------------------------------------------------------|------------------------|--|--|--|--|--|--|--|--|--|--|
| 🗋 🏄 🎽 🔊                    | / 🙀 🗛 - 📝 - 💷 - 🚍 - 🛱                                                                                                    | RON SOFTWARE           |  |  |  |  |  |  |  |  |  |  |
| 🔍 🗌 Jen rozdělení          | Skupina 🔍 🔍 🔽 -> Jen ke dni                                                                                                    | 1.10.2009 💌            |  |  |  |  |  |  |  |  |  |  |
| 🗌 Jen s časovou složkou    | <ul> <li>Včetně podřízen</li> </ul>                                                                                                    | ých rozdělení          |  |  |  |  |  |  |  |  |  |  |
| Jen s kalendářem           | Zobrazit hierard                                                                                                    | nii                    |  |  |  |  |  |  |  |  |  |  |
| 🗌 Jen typ osoby            | Zaměstnanec 🕑 🔂 Schvalování 🚺 Hromadné vložení docházky                                                                                                    |                        |  |  |  |  |  |  |  |  |  |  |
| Zprac. podle pův. doch.    | 🔒 Generovat přestávky 🔎 Podle kalendáře 🛛 🗱 Přepočet výsledků 🛛 od 🛛 1. 10. 2009 👽 - do 31. 10. 2009 👽                                                                                                    |                        |  |  |  |  |  |  |  |  |  |  |
| ⊙ Všechno ONezpraco        | ováno 🔿 Nezkontrolováno 🔿 Neschváleno 🗌 -> Ke dni 31. 10. 2009 💌                                                                                                    |                        |  |  |  |  |  |  |  |  |  |  |
| Osobní číslo Titul Jméno P | říjmení Typ prac. poměru Popis rozdělení Zpracováno do Datum nástupu Datum ukončení Zpracováno ve m                                                                                                    | zdě Jméno a příjmení 🔥 |  |  |  |  |  |  |  |  |  |  |
| 001 Ing. Jaroslav N        | Novotný Hlavní pracovní poměr   THP   31.10.2009   1.10.2009   1.10.2009   1.10.2009   1.10.2009   1.10.2009   1.10.2009   1.10.2009   1.10.2009   1.10.2009   1.10.2009   1.10.2009   1.10.2009   1.10.2009   1.10.2009   1.10.2009   1.10.2009   1.10.2009   1.10.2009   1.10.2009   1.10.2009   1.10.2009   1.10.2009   1.10.2009   1.10.2009   1.10.2009   1.10.2009   1.10.2009   1.10.2009   1.10.2009   1.10.2009   1.10.2009   1.10.2009   1.10.2009   1.10.2009   1.10.2009   1.10.2009   1.10.2009   1.10.2009   1.10.2009   1.10.2009   1.10.2009   1.10.2009   1.10.2009   1.10.2009   1.10.2009   1.10.2009   1.10.2009   1.10.2009   1.10.2009   1.10.2009   1.10.2009   1.10.2009   1.10.2009   1.10.2009   1.10.2009   1.10.2009   1.10.2009   1.10.2009   1.10.2009   1.10.2009   1.10.2009   1.10.2009   1.10.2009   1.10.2009   1.10.2009   1.10.2009   1.10.2009   1.10.2009   1.10.2009   1.10.2009   1.10.2009   1.10.2009   1.10.2009   1.10.2009   1.10.2009   1.10.2009   1.10.2009   1.10.2009   1.10.2009   1.10.2009   1.10.2009   1.10.2009   1.10.2009   1.10.2009   1.10.2009   1.10.2009   1.10.2009   1.10.2009   1.10.2009   1.10.2009   1.10.2009   1.10.2009   1.10.2009   1.10.2009   1.10.2009   1.10.2009   1.10.2009   1.10.2009   1.10.2009   1.10.2009   1.10.2009   1.10.2009   1.10.2009   1.10.2009   1.10.2009   1.10.2009   1.10.2009   1.10.2009   1.10.2009   1.10.2009   1.10.2009   1.10.2009   1.10.2009   1.10.2009   1.10.2009   1.10.2009   1.10.2009   1.10.2009   1.10.2009   1.10.2009   1.10.2009   1.10.2009   1.10.2009   1.10.2009   1.10.2009   1.10.2009   1.10.2009   1.10.2009   1.10.2009   1.10.2009   1.10.2009   1.10.2009   1.10.2009   1.10.2009   1.10.2009   1.10.2009   1.10.2009   1.10.2009   1.10.2009   1.10.2009   1.10.2009   1.10.2009   1.10.2009   1.10.2009   1.10.2009   1.10.2009   1.10.2009   1.10.2009   1.10.2009   1.10.2009   1.10.2009   1.10.2009   1.10.2009   1.10.2009   1.10.2009   1.10.2009   1.10.2009   1.10.2009   1.10.2009   1.10.20000   1.10.20000   1.10.20000   1.10.2000   1.10.20000   1.10.20000   1.10.20000 | 0 Jaroslav Novotný 🚽   |  |  |  |  |  |  |  |  |  |  |
| 002 Mirka V                | /yskočilová Hlavní pracovní poměr Skupina všech osob 31.10.2009 1.10.2009                                                                                                    | 0 Mirka Vyskočilová 📃  |  |  |  |  |  |  |  |  |  |  |
|                            |                                                                                                    | ~                      |  |  |  |  |  |  |  |  |  |  |
| <                          |                                                                                                    | > .:                   |  |  |  |  |  |  |  |  |  |  |

#### 3.3.1 Seznam zaměstnanců pro editaci docházky

Tento seznam zobrazuje všechny aktuální pracovníky pro zpracování docházky.

V horní části seznamu můžete zapnout rychlé filtry pro zobrazení vybrané skupiny, časové složky v docházce, kalendáře nebo typu osoby. Stiskem tlačítka "Jen rozdělení" zapnete omezení pro vybrané rozdělení, které nastavíte v poli vedle tohoto tlačítka. Pokud chcete filtr zrušit, stiskněte zatržítko "Jen rozdělení" znovu.

### POZOR: Jednotlivá tlačítka mohou být zobrazena v závislosti na přístupových právech jednotlivých uživatelů programu.

| 🔍 🔲 Jen rozdělení       | Skupina 🔽                               | 💌 🔽 -> Jen ke dni 1. 10. 2009 💌                            |
|-------------------------|-----------------------------------------|------------------------------------------------------------|
| 📃 Jen s časovou složkou | ×                                       | <ul> <li>Včetně podřízených rozdělení</li> </ul>           |
| Jen s kalendářem        | ×                                       | Zobrazit hierarchii                                        |
| Jen typ osoby           | Zaměstnanec 💌                           | Schvalování 📄 Hromadné vložení docházky                    |
| Zprac. podle pův. doch. | 🔒 Generovat přestávky 🔳 Podle kalendáře | 😫 Přepočet výsledků od 🛛 1. 10. 2009 👽 - do 31. 10. 2009 👽 |

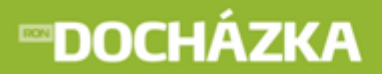

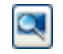

**Vyhledat podle načtené karty** - slouží pro rychlé vyhledávání osob. Po přiložení karty ke čtecí hlavě program vyhledá osobu, která má tuto kartu přiřazenou a otevře formulář pro prohlížení a editaci docházky konkrétního zaměstnance.

#### Položky datum od 1.10.2009 do 31.10.2009

Všechny následující funkce budou provedeny pro zde nastavené období.

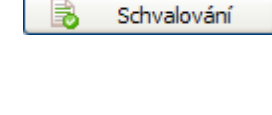

**Schvalování** - můžete provést hromadné schválení zpracované docházky k zadanému datu. Umožní vám provedení schválení pro všechny zaměstnance, kteří jsou zobrazeni v seznamu (respektuje aktuální filtr tohoto seznamu). Schválení můžete provést v úrovních, na které máte přístupová práva. Více informací najdete v kapitole schvalování docházky.

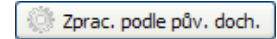

**Zpracování podle původní docházky** - tato funkce provede zrušení zpracovaných intervalů docházky a jejich nové sestavení za období zadané v záhlaví seznamu. Pokud provedete tuto funkci, přijdete o všechny ruční úpravy docházky v tomto období. Tuto možnost použijete hlavně, pokud chcete změnit základní vlastnosti operací terminálů nebo kalendářů, které ovlivňují způsob sestavování intervalů z původní docházky (zaokrouhlení počátku apod.).

🙏 Generovat přestávky

**Generovat přestávky** - můžete provést hromadné schválení zpracované docházky k zadanému datu. Umožní vám provedení schválení pro všechny zaměstnance, kteří jsou zobrazeni v seznamu (respektuje aktuální filtr tohoto seznamu). Schválení můžete provést v úrovních, na které máte přístupová práva. Více informací najdete v kapitole schvalování docházky.

Podle kalendáře

**Podle kalendáře** - můžete provést vygenerování automaticky vkládaných přestávek do zpracované docházky za období zadané v záhlaví seznamu. Vložení přestávek se řídí pravidly definovanými v seznamu směn.

- Bez dalšího nastavení program vloží pro zobrazený seznam zaměstnanců a nastavené období požadovanou operaci v délce denní normy.
- Použít počátek a konec směny pokud je tato položka při vkládání dat vypnuta provede se vložení od času počátku směny a v délce nastavené v definici směny. Pokud je položka zaškrtnuta provede se vložení intervalu omezeného počátkem a koncem směny.
- Použít časy pevného jádra změní podmínky vkládání na časy určené pevným jádrem směny.

TIP: Tímto způsobem je možné hromadně vkládat například celozávodní dovolenou.

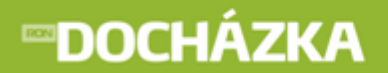

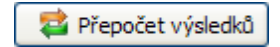

**Přepočet výsledků** - můžete provést přepočet výsledků docházky dle zpracovaných intervalů všech zaměstnanců najednou. Intervaly zůstávají zachovány, provádí se přepočet výsledků časových složek. Zachovány zůstanou všechny ručně editované záznamy. Tuto funkci použijte v případě, že provádíte změny v nastavení započítávání jednotlivých operací do časových složek.

#### POZOR: Všechny popsané operace se vždy týkají pouze zaměstnanců aktuálně zobrazených v seznamu. Funkce respektují aktuálně nastavený filtr. Pokud byste chtěli provést operaci pro všechny zaměstnance, musíte zrušit všechny filtry na tomto seznamu.

Vkládání nebo opravu údajů neprovádějte v tomto seznamu, ale otevřete si formulář (viz ovládání seznamu). Ve formuláři uvidíte přehledně graficky údaje o docházce.

#### 3.3.2 Formulář editace

Tento formulář je tím nejpoužívanějším, který vám usnadní zpracování dat o docházce. V přehledném grafickém zobrazení vidíte údaje o docházce v barevných intervalech.

Formulář editace docházky se skládá z několika základních částí.

#### 3.3.2.1 Část první - Záhlaví formuláře

V záhlaví formuláře jsou základní identifikační údaje zaměstnance. Kromě těchto údajů, je zde dále zobrazeno období, přiřazení kalendáře a zatržítko zpracováno ve mzdách (viz schvalování docházky - uzavření pro mzdy).

| <u>Jaroslav</u> | Osobní číslo : <b>001</b> | Nástup : <b>1.10.</b> | 2009 Období : | <u>Říjen 2009</u> | Zpracováno ve mzdách |
|-----------------|---------------------------|-----------------------|---------------|-------------------|----------------------|
| <u>Novotný</u>  | Rodné číslo : <b>001</b>  |                       |               | K_R8              |                      |

**Období** - tato položka je aktivní. Můžete přepnout zobrazení docházky zaměstnance do jiného období. Přepnutí je aplikováno pouze na aktuálního zaměstnance. Pokud požadujete změnu období pro všechny zaměstnance, je možné ji provést v menu **Systém/Výběr období**.

#### 3.3.2.2 Část druhá - Zobrazení intervalů docházky

V této části je zobrazena docházka zaměstnance do dne, kdy byla zpracována. Vodorovná osa zobrazuje čas od 0 do 24 hodiny. Svislá osa:

první sloupec - Datum - zobrazuje dny v měsíci,

druhý sloupec - **Směna** - označuje přiřazenou směnu k danému pracovnímu dni a graficky zobrazuje její počátek a konec.

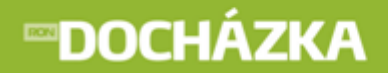

V jednotlivých řádcích jsou pak zobrazeny intervaly docházky. Plnobarevné intervaly jsou počítány z původní docházky a nebyly v programu ručně upravovány. Šrafované intervaly jsou upraveny uživatelem. V pravé části tohoto pole můžete volitelně nastavit sloupce s vybranými údaji. Nastavení provedete v menu **Systém/ Nastavení aplikace/Společné nastavení/Editace docházky** - Nastavení zobrazení denních výsledků. Zde si můžete vybrat a nastavit, kterou časovou složku chcete ve formuláři jako součtovou hodnotu za každý den vidět, jejich počet není nijak omezen. V levém rohu editace docházky (pod jménem zaměstnance) je možné docházku přepnout z grafického zobrazení na zobrazení textové.

| Datum     | Směna | 0 1 2 3 4 5 6 7 8 9 10 11 12 13 14 15 16 17 18 19 20 21 22 23 24 | Fond   | Práce  | Přesčas | Noční | ztí   | Dovolen ٨ |
|-----------|-------|------------------------------------------------------------------|--------|--------|---------|-------|-------|-----------|
|           |       |                                                                  | 168:00 | 160:00 |         |       | 50:00 |           |
| <>        |       |                                                                  |        |        |         |       |       |           |
| 📝 1.čt    | R8    |                                                                  | 8:00   | 8:00   |         |       | 6:00  |           |
| 📝 2.pá    | R8    | 000000000000000000000000000000000000000                          | 8:00   | 8:00   |         |       | 2:00  |           |
| 3.so      |       |                                                                  |        |        |         |       |       |           |
| 4.ne      |       |                                                                  |        |        |         |       |       |           |
| 5.po      | R8    |                                                                  | 8:00   | 8:00   |         |       | 2:00  |           |
| 6.út      | R8    |                                                                  | 8:00   |        |         |       | 3:00  |           |
| 7.st      | R8    |                                                                  | 8:00   | 8:00   |         |       | 2:00  |           |
| 🛛 📝 8.čt  | R8    | ***************************************                          | 8:00   | 8:00   |         |       | 2:00  |           |
| 🛛 📝 9.pá  | R8    |                                                                  | 8:00   | 8:00   |         |       | 3:00  |           |
| 10.so     |       |                                                                  |        |        |         |       | 3:00  |           |
| 11.ne     |       |                                                                  |        |        |         |       |       |           |
| 🛛 📝 12.po | R8    |                                                                  | 8:00   | 8:00   |         |       | 7:00  |           |
| 📝 13.út   | R8    |                                                                  | 8:00   | 8:00   |         |       | 1:00  |           |
| 14.st     | R8    |                                                                  | 8:00   | 8:00   |         |       | 3:00  |           |
| 15.čt     | R8    |                                                                  | 8:00   | 8:00   |         |       |       |           |
| 16.pá     | R8    |                                                                  | 8:00   | 8:00   |         |       | 1:00  |           |
| 17.so     |       |                                                                  |        |        |         |       |       |           |
| 18.ne     |       |                                                                  |        |        |         |       |       |           |
| 19.po     | R8    |                                                                  | 8:00   | 8:00   |         |       |       |           |
| 20.út     | R8    |                                                                  | 8:00   | 8:00   |         |       | 4:00  |           |
| 📝 21.st   | R8    |                                                                  | 8:00   | 8:00   |         |       | 3:00  |           |
| 📝 22.čt   | R8    | 000000000000000000000000000000000000000                          | 8:00   | 8:00   |         |       | 6:00  |           |
| 23.pá     | R8    |                                                                  | 8:00   | 8:00   |         |       | 2:00  |           |
| 24.so     |       |                                                                  |        |        |         |       |       |           |
| 25.ne     |       |                                                                  |        |        |         |       |       |           |
| 26.po     | R8    | 000000000000000000000000000000000000000                          | 8:00   | 8:00   |         |       |       |           |
| 27.út     | R8    |                                                                  | 8:00   | 8:00   |         |       |       |           |
| 28.st     |       |                                                                  |        |        |         |       |       |           |
| 29.čt     | R8    |                                                                  | 8:00   | 8:00   |         |       |       |           |
| 30.pá     | R8    |                                                                  | 8:00   | 8:00   |         |       |       |           |
| 31.so     |       |                                                                  |        |        |         |       |       |           |
| >         |       |                                                                  |        |        |         |       |       | ~         |
| < -       |       |                                                                  |        |        |         |       |       | >         |

Dvojklikem na vykresleném barevném intervalu zobrazíte jeho detaily s možností úpravy jeho vlastností v okně Editace záznamu docházky 14<sup>1</sup>.

| Záznam docházky        |                                        |                                       |  |  |  |  |  |  |
|------------------------|----------------------------------------|---------------------------------------|--|--|--|--|--|--|
|                        | Vytvoření                              | í záznamu docházky                    |  |  |  |  |  |  |
| Den                    | Den čt 8.7.2010 Den přiřazení 8.7.2010 |                                       |  |  |  |  |  |  |
|                        | 🗣 Nastavit d                           | dle směny 🚇 1. polovina 🚇 2. polovina |  |  |  |  |  |  |
| Zobrazený čas od       | 14:00 <b>do</b>                        | 22:00 = (8:00) (Zobrazená doba)       |  |  |  |  |  |  |
| Započtený čas od       | 14:00 do                               | 22:00 8:00 (Započtená doba)           |  |  |  |  |  |  |
| Úprava                 | 0:00                                   | 0:00 🕼 Skutečná doba                  |  |  |  |  |  |  |
| Operace                | Nemoc                                  | ✓ 09                                  |  |  |  |  |  |  |
| Směna                  | Odpolední směr                         | ěna 8 🛛 👻                             |  |  |  |  |  |  |
| Poznámka               |                                        |                                       |  |  |  |  |  |  |
| Rozdělení docházky     |                                        |                                       |  |  |  |  |  |  |
|                        |                                        |                                       |  |  |  |  |  |  |
| Kód t. rozd. Typ rozd  | ělení Kód ro                           | ozd. Rozdělení                        |  |  |  |  |  |  |
| 1 Mzdové:              | středisko 22                           | S 2                                   |  |  |  |  |  |  |
|                        |                                        |                                       |  |  |  |  |  |  |
|                        |                                        |                                       |  |  |  |  |  |  |
|                        |                                        |                                       |  |  |  |  |  |  |
| 1 2                    | áznam                                  |                                       |  |  |  |  |  |  |
| 🗔 Implicitní rozdělení | 🗋 📓 🐔                                  | 😂 🚆 🛤 💷                               |  |  |  |  |  |  |
|                        |                                        | OK X Storno                           |  |  |  |  |  |  |

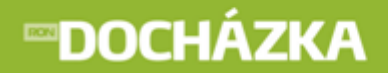

V tomto okně je možné upravit daný interval denního záznamu dle potřeby. Máte zde i možnost vkládat půlsměny podle kalendáře. Upravuje se buď v řádku zobrazený čas a tato oprava následně upraví graficky celou docházku daného dne ve zvoleném intervalu nebo se opravuje interval v řádku započtený čas, kde výsledek bude upraven tak, že nedojde k umazání/přidání grafického záznamu celé části, ale zobrazí se daná úprava jako zub a bude vidět původní délka odpracované doby, ale započtena bude pouze její část. Rozdíl po této opravě je pak zapsán v řádku Úprava.

#### 3.3.2.3 Část třetí - Výsledky

Pod grafickým polem s intervaly docházky jsou zobrazeny záložky s údaji o docházce, o původní docházce, o průchodech, o absenci, o měsíčních výsledcích, o výsledcích omezení, o mzdových položkách, o výrobě, o původní výrobě a o výsledcích výroby.

**Záložka Docházka** - pro zvolený den (rozsah dní) jsou zobrazeny v grafické části jednotlivé časové intervaly položek docházky a zároveň, byla-li provedena jakákoliv úprava časového intervalu, zobrazuje i uživatele, který danou úpravu provedl.

| D | ocházka                                       | Původ     | lní dochá | izka Pr | růchody | Absence    | Měsíční výsledky | / Výsledky | omezení Mzo | dové položky  | Výroba Pův | odní výroba | Výsledky vý | roby    |
|---|-----------------------------------------------|-----------|-----------|---------|---------|------------|------------------|------------|-------------|---------------|------------|-------------|-------------|---------|
|   | D 🗹 😰   🖉   📓   🔤 -   😨 -   🎟 -   🗮 -   📆   📵 |           |           |         |         |            |                  |            |             |               |            |             |             |         |
| Г | Den                                           | <u>Od</u> | Do        | Hod.    | Zap.    | Operácia   | Smena            | Kód směny  | Kód operace | Den přiřazení | Delta před | Delta za    | Zpracoval   | ~       |
|   | 🟅 16. p                                       | á 6:00    | 13:30     | (7:30)  | (7:30)  | 👷 Dovolená | Ranní směna 7,   | R7,5       | 808         | 16.pá         | 0:00       | 0:00        | SPRÁVCE 🟅   |         |
|   | 19.p                                          | 13:45     | 18:30     | (4:45)  | (4:30)  | Příchod    | Odpolední směn   | 07,5       | 01          | 19.po         | -0:15      |             |             |         |
|   | 19.p                                          | 18:30     | 19:00     | (0:30)  | (0:30)  | Přestávka  | Odpolední směn   | 07,5       | 02          | 19.po         |            |             |             |         |
|   | 19.p                                          | 19:00     | 22:00     | (3:00)  | (3:00)  | Příchod    | Odpolední směn   | 07,5       | 01          | 19.po         |            |             |             |         |
|   |                                               |           |           |         |         |            |                  |            |             |               |            |             |             | · · · · |

**Záložka Původní docházka** - seznam původních záznamů příchodů, odchodů a operací provedených na terminálu kartou/čipem/otiskem daného zaměstnance. Tyto údaje nelze měnit. Jsou informativní.

Záložka Průchody - seznam průchodů dveřmi, bránami, turnikety atd.

**Záložka Absence** - seznam všech plánovaných absencí uživatele z tabulky Plánování absencí, nemusí být shodný s výslednou docházkou v případě, že zaměstnanec místo naplánované dovolené přijde do práce, v tomto případě má přednost docházka nasnímaná z terminálu.

|   | ocházka Půvo                  | dní docházk | a Průchody | Absence    | Měsíční výsle | dky Výsledky ome  | zení Mzdové položky | Výroba Původní výroba V    | ýsledky výroby |  |
|---|-------------------------------|-------------|------------|------------|---------------|-------------------|---------------------|----------------------------|----------------|--|
| [ | D 🛃 🕺 🛇 🛇 🕺 🙀 🖙 • 💌 • 🗮 • 🛱 • |             |            |            |               |                   |                     |                            |                |  |
| Γ | Absence (kód)                 | Absence     | Datum od   | Datum do   | Schváleno     | Schválil uživatel | Datum schválení     | Zaměstnanec vzal na vědomí | Zaměstnane 木   |  |
|   | 08                            | Dovolená    | 13.10.2009 | 14.10.2009 | 1             | SPRÁVCE           | 27.10.2010 11:16:09 | 0                          |                |  |
|   | 08                            | Dovolená    | 26.10.2009 | 27.10.2009 | 1             | SPRÁVCE           | 3.11.2010 9:30:13   | 0                          |                |  |
|   |                               |             |            |            |               |                   |                     |                            | ~              |  |
| 1 |                               |             |            |            |               |                   |                     |                            | >              |  |

Záložka Měsíční výsledky - přehled všech výsledků časových složek dosažených zaměstnancem za aktuálně zobrazený měsíc. Přehled je v hodinách, dnech případně kalendářních dnech, dle nastavení příslušné časové složky. Všechny výsledky docházky jsou přepočítány do jednotlivých časových složek – např. odpracovaná doba, přesčas 25%, přesčas 50%, nemocenská, apod. Program umožňuje editaci měsíčních výsledků (časových složek). Je tedy možné měsíční vypočtené hodnoty dále upravovat.

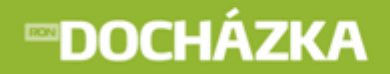

Úprava měsíčních výsledků se provádí v záložce Měsíční výsledky v grafickém zobrazení docházky jednotlivého zaměstnance. Po stisku bude zobrazen seznam aktuálních časových složek. Dvojklikem na požadované časové složce se zobrazí okno s možností editace jednotlivých výsledků (hodiny, pracovní dny a kalendářní dny).

Upravené výsledky potvrďte stiskem tlačítka

POZOR: Úpravu měsíčních výsledků provádějte (pokud je to nutné), až po provedení všech úprav v editaci docházky a po všech přepočtech a zpracováních. Po jakékoli změně v editaci docházky budou u aktuálního zaměstnance přepočteny jeho měsíční výsledky.

| Docházka | Původní docházka                                            | Průchody       | Absence   | Měsíční výsledky | Výsledky omezen | í Mzdové po | oložky Výroba  | Původní výroba | Výsledky výroby |  |
|----------|-------------------------------------------------------------|----------------|-----------|------------------|-----------------|-------------|----------------|----------------|-----------------|--|
| 🗅 🏉      | 3 2 2 2 3 2 2 3 2 3 2 4 1 2 1 2 1 2 1 2 1 2 1 2 1 2 1 2 1 2 |                |           |                  |                 |             |                |                |                 |  |
| Typ čas  | sové složky (kód) Typ                                       | o časové složi | cy        |                  | Hodiny          | Dny         | Kalendářní dny |                | ~               |  |
| 100      | Od                                                          | pracovaná do   | ba        |                  | 159:00          | 19,75       | 0              |                |                 |  |
| 105      | Ztiž                                                        | iené prostřed  | í         |                  | 50:00           | 0           | 0              |                |                 |  |
| 110      | Pře                                                         | sčas 25%       |           |                  | -1:00           | 0           | 0              |                |                 |  |
| 146      | Rei                                                         | žimový příplat | ek        |                  | 159:00          | 0           | 0              |                | _               |  |
| 147      | Bor                                                         | nus procenta   |           |                  | 0:00            | 70          | 0              |                | -               |  |
| 200      | Dor                                                         | /olená         |           |                  | 8:00            | 1           | 0              |                |                 |  |
| 970      | Nor                                                         | ma podle plá   | nování    |                  | 75:00           | 10          | 0              |                |                 |  |
| 982      | Cel                                                         | kový přesčas   | včetně př | evodu z minula   | -1:00           | 0           | 0              |                |                 |  |
| 990      | Pro                                                         | placená doba   | 1         |                  | 181:30          | 0           | 0              |                |                 |  |
| 991      | Plá                                                         | nované svátk   | y         |                  | 24:00           | 0           | 0              |                |                 |  |
| 994      | Str                                                         | avenky         |           |                  | 0:00            | 0           | 20             |                |                 |  |
| 995      | Cel                                                         | kový přesčas   |           |                  | -1:00           | 0           | 0              |                |                 |  |
| 996      | Pro                                                         | placený přes   | čas       |                  | 21:30           | 0           | 0              |                |                 |  |
| 997      | Pře                                                         | váděný přesi   | ťas       |                  | -22:30          | 0           | 0              |                |                 |  |
| 998      | Sku                                                         | itečná norma   |           |                  | 160:00          | 20          | 0              |                |                 |  |
| 999      | Nor                                                         | ma             |           |                  | 168:00          | 21          | 0              |                | ~               |  |

Záložka Výsledky omezení - je zde zobrazen seznam časových složek, pro které je nastaveno časové omezení. Nastavením časového omezení kontrolujete například odpracované hodiny za den, dobu strávenou u lékaře za rok apod. Mezní hodnoty vybrané časové složky nastavíte v menu Seznamy/Kalendáře/Formulář kalendáře/Záložka omezení. Pokud chcete využít této funkce programu, je potřeba ji aktivovat v menu Systém/Nastavení aplikace/Společné nastavení/Zpracování původní docházky - Počítat omezení časových složek mzdy.

| C | ocházka 🛛 Pů                    | ůvodní dochá: | zka Průchody Abser | nce Měsíční výsledky | Výsledky | omezení Mzdové položky | Výroba Pův | odní výroba 🛛 Výs | sledky výrob |
|---|---------------------------------|---------------|--------------------|----------------------|----------|------------------------|------------|-------------------|--------------|
| [ | D & E & 0 & 8 🛃 🙀 💀 🖓 🖬 🚥 🗸 🖼 🗸 |               |                    |                      |          |                        |            |                   |              |
| Г | Interval                        | Typ interva   | Počátek období     | Konec období         | Typ časo | Typ časové složky      | Chybí hod  | Překročeno hod    |              |
|   | • 5                             | 5 Rok         | 1.1.2009           | 31.12.2009           | 332      | Lékař - zaměstnanec    | 43:30      | 0:00              |              |
|   |                                 |               |                    |                      |          |                        |            |                   |              |

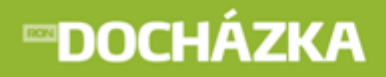

**Záložka Mzdové položky -** seznam všech mzdových položek, které lze zadávat v docházkovém systému, a které jsou následně převáděny do mzdového systému, například odměny, osobní příplatek apod.

| 1 | Docházka Původn  | í docházka 🏼 P | růchody   | Absence | Měsíční výsledky Vý  | sledky omezení   | Mzdové položky | / Výroba Původ   | lní výroba 🛛 | Výsledky výroby             |
|---|------------------|----------------|-----------|---------|----------------------|------------------|----------------|------------------|--------------|-----------------------------|
|   | ) 💰 🖻 🔒 🗋        | 0 8 🗧          | 3 🔒       | A-Z -   | 🛐 • 📖 • 🗦            | - 📮              |                |                  |              |                             |
| Γ | Kód mzd. položky | Popis mzdové   | é položky | Částka  | DruhZdrojeMzdovePolo | zky SerioveCislo | Počet jednotek | Cena za jednotku | KodTyp 木     | Die rozdělení               |
|   | 125              |                |           | 333     |                      | 4                | 4 1            | 333              |              | Die Tozdeleni               |
|   | 270              | Prémie         |           | 1000    |                      | 4                | 3 1            | 1000             |              | Vloží mzdové                |
|   | 270              | Prémie         |           | 100     |                      | 4                | 5 1            | 100              |              | položky podle               |
|   |                  |                |           |         |                      |                  |                |                  | >            | nastavení pro<br>rozdělení. |

Formulář Mzdové položky obsahuje následující položky:

- Kód mzdové položky zadejte položku, pro kterou se má daná operace započítávat (základní mzda, příplatky, atp.).
- **Počet jednotek** množství jednotek, za které má být operace proplacená.
- Cena za jednotku cena jedné jednotky.
- Celková částka celková cena za všechny jednotky.

**Záložka Výroba -** zde jsou zobrazeny výsledky činnosti daného zaměstnance v případě, že je v docházce používán modul **Evidence výroby**.

**Záložka Původní výroba** - seznam původních záznamů činností, které zaměstnanec (nebo jeho identifikační médium) označil na výrobním terminálu. Tyto údaje nelze měnit. Jsou informativní.

Výsledky výroby - jsou zde zobrazeny časové intervaly jednotlivých výrobních činností.

**Služební cesty** - pokud se ve zvoleném dni (rozsahu dní) vyskytují služební cesty, potom se zobrazí v tomto seznamu. Seznam je zobrazen, pokud je aktivován modul **Cestovní náhrady**.

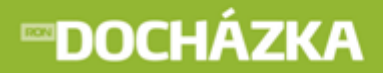

RON SOFTWARE

#### 3.3.2.4 Část čtvrtá - Tabulka měsíčních výsledků

V této části lze jednoduchým nastavení zobrazit vybrané měsíční výsledky nezávisle na měsíčních výsledcích zobrazovaných v záložce měsíční výsledky. Nastavení provedete v menu **Systém/Nastavení aplikace/ Společné nastavení/Editace docházky** - Nastavení zobrazení měsíčních výsledků. Takto nastavené položky budou následně zobrazeny v této tabulce. U měsíčních výsledků označených v pravém horním rohu je možné editovat konečný měsíční výsledek.

| Denie                     | U. databa |
|---------------------------|-----------|
| Popis                     | Hodnota   |
| Přesčas z minulého měsíce |           |
| Přesčas tento měsíc       | 1:15      |
| Proplacený přesčas        |           |
| Převáděný přesčas         | 1:15      |
| Fond                      | 96:30     |
| Norma                     | 165:00    |
| Nemoc                     | 0         |
| Bonus procenta            | 15        |
| stravenky                 |           |
| Ztížené prostředí         | 19:00     |
| Dovolenka                 | 61:30     |
| NOc                       | 0:00      |

**Přesčas z minulého měsíce** - zobrazuje výslednou hodnotu položky Převáděný přesčas z předešlého měsíce. Položku můžete změnit pouze úpravou hodnoty v předchozím měsíci.

**Přesčas tento měsíc** - hodnota vypočtená rozdílem normy a odpracované doby v aktuálním období. Jedná se vždy o stav k poslednímu zpracovanému dni.

**Proplacený přesčas, převáděný přesčas** - jedná se o dvě hodnoty, jejichž součet odpovídá součtu přesčasu z minulého měsíce a přesčasu za tento měsíc. Pokud však je v kalendáři zaměstnance nastavena hodnota maximálního přesčasu, je tato hodnota zkrácena na hodnotu maximálního přesčasu. Jedna z obou hodnot je automaticky počítaná (podle nastavení v kalendáři - **Seznamy/Kalendáře**) a druhou je možné editovat dvojklikem na této položce. Pokud se zadá do editované položky hodnota, je automaticky dopočítávaná položka přepočtena tak, aby celkový součet odpovídal výše uvedeným pravidlům.

**Skutečná norma** - tato položka je počítaná z normy dané kalendářem a odečteny jsou operace snižující normu. Položka skutečná norma potom je s položkou odpracovaná doba základem pro výpočet salda odpracované doby (rozdíl těchto položek).

Další hodnoty jsou součty nastavených sloupců s časovými složkami.

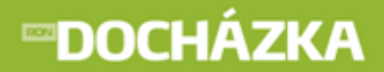

#### 3.3.2.5 Část pátá - Tlačítka

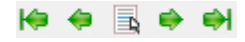

```
Podle pův.d.
```

**Seznam a šipky posuvu** - slouží k rychlejšímu přesunu v editaci docházky mezi jednotlivými zaměstnanci aniž by bylo potřeba vypínat okno editace.

**Podle původní docházky** - provede znovu sestavení intervalů docházky podle původních záznamů terminálů a přepočet výsledků docházky za období označené v grafické části. Označení více dnů proveď te tažením myší v seznamu. Při použití této funkce přijdete o všechny ruční editace ve zvoleném časovém intervalu.

💻 Podle kalendáře

**Podle kalendáře** - nabídne vložení údajů o docházce podle směn přednastavených v kalendáři. Označte v grafické části den nebo dny, pro které chcete údaje vložit a klikněte na toto tlačítko. V následném zobrazeném formuláři zvolte operaci, případně rozsah datumů a dále můžete využít následující volby:

- Použít počátek a konec směny pokud je tato položka při vkládání dat vypnuta provede se vložení od času počátku směny a v délce nastavené v definici směny. Pokud je položka zaškrtnuta provede se vložení intervalu omezeného počátkem a koncem směny.
- Použít časy pevného jádra změní podmínky vkládání na časy určené pevným jádrem směny.

A Přestávky

**Přestávky** - vloží automatické přestávky do zvolených dnů, podle podmínek nastavených u přiřazené směny.

**Přepočet** - provede přepočet výsledků docházky dle zpracovaných údajů, ale pouze pro daného zaměstnance.

**Schválení** - zobrazí formulář pro schvalování docházky tak, abyste mohli provádět uzavírání a schvalování docházky podle nastavených přístupových práv.

```
🗒 Tisk sestav
```

Schválení

**Tisk sestav** - v této položce se zobrazí manažer tiskových sestav, aniž by bylo potřeba opouštět formulář editace docházky a tisknout docházku daného zaměstnance.

### **™DOCHÁZKA**

#### 3.4 Plánování absencí

Absenci naplánujete v menu **Docházka/Plánování absencí**. Funkce **Plánování absencí** umožňuje individuálně, ale i hromadně plánovat nepřítomnost v zaměstnání. Už název jasně vytyčuje, že se jedná o vkládání absencí, které teprve nastanou - v budoucnosti, tj. od zítřka.

Systém projde tabulku Plánování absencí a porovná s příchozími daty z terminálu. Pokud nenajde u osoby žádný záznam nasnímaný na docházkovém terminálu, načte data docházky podle plánování. K načtení Plánovaných absencí dojde jedině v případě, že jsme je do systému vložili!

Abyste mohli bez problémů tuto funkci v programu Docházka využívat, je potřeba mít u operace terminálu povoleno vkládání Absencí. Pokud nebudete mít tuto položku zaškrtnutou, nezobrazí se vám v seznamu při výběru absence v následujících formulářích. Povolení vkládání absencí provedete v menu **Terminály/Operace terminálu/Záložka formulář záznamu** - Absence.

Pro zúžení výběru a zvýšení přehlednosti v tabulce plánovaných absencí je možno použít filtry:

| D Absence, dovolené |              |          |             |          |           |            |          |             |             |                  |                 |          |
|---------------------|--------------|----------|-------------|----------|-----------|------------|----------|-------------|-------------|------------------|-----------------|----------|
| C                   | ) 🔬 [        | 🧉 📡      | 3           | M A3     | - 🗳       | -          | •   🖶    | - 🗊         |             |                  | RON SOFTV       | VARE     |
| [                   | Jen rozdě    | ilení    | Skupina     |          | ~         |            |          |             | ~           | 🗌 Včetně po      | dřízených rozd  | lělení   |
| [                   | Jen abser    | nce      | Dovolená    |          | ×         | 📃 Jen obdo | bí       | 1. ledna    | 2009 🔽      | <b>do</b> 29. kv | /ětna 2011      | × .      |
| (                   | Hroma        | dné oper | ace         |          |           |            |          |             |             |                  |                 |          |
|                     | Osobní číslo | Jméno    | Příjmení    | Absence  | Datum od  | Datum do   | Schválen | o Typ schvá | ilení Datum | schválení        | Schválil uživat | tel 🔺    |
|                     | 002          | Mirka    | Vyskočilová | Dovolená | 9.3.2011  | 9.3.2011   | 0        | ) Bez určen | í           |                  |                 |          |
|                     | 001          | Jaroslav | Novotný     | Dovolená | 31.3.2011 | 31.3.2011  | 1        | 1 Schváleno | 29.4.2      | 0119:36:08       | SPRÁVCE         |          |
|                     | 002          | Mirka    | Vyskočilová | Dovolená | 3.4.2011  | 3.4.2011   | 2        | 2 Zamítnuto | 31.3.2      | 011 12:15:17     | vyskocilova     |          |
| Þ                   | 002          | Mirka    | Vyskočilová | Dovolená | 29.5.2011 | 29.5.2011  | 1        | 1 Schváleno | 31.3.2      | 011 12:15:08     | vyskocilova     |          |
| _                   |              |          |             |          |           |            |          |             |             |                  |                 | <u> </u> |
| <                   |              |          |             |          |           |            |          |             |             |                  |                 | ≥        |

- Jen rozdělení chcete-li vyhledat absence pouze pro osoby v konkrétním rozdělení, je potřeba toto rozdělení vyhledat ze seznamu.
- Jen absence ze seznamu absencí vyhledejte, jaká absence se má dané skupině v daném období zobrazit.
- Jen období potřebujete-li zobrazit absence pouze za určité období, zaškrtněte tuto položku a zadejte období, které chcete v seznamu zobrazit.

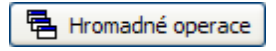

**Hromadné operace** - stiskem tohoto tlačítka je možno zadat hromadné operace absence pro zadané rozdělení.

# **∞DOCHÁZKA**

Vkládání nebo opravu údajů neprovádějte v tomto seznamu, ale otevřete si tlačítkem **Nový záznam**, resp. formulář **Absence, dovolená**.

RON SOFTWARE

| Absence, dovolená           |                                                |                     |                              |                             |                             |  |  |
|-----------------------------|------------------------------------------------|---------------------|------------------------------|-----------------------------|-----------------------------|--|--|
| Plánování dovolenýc         | Plánování dovolených a předpokládaných absencí |                     |                              |                             |                             |  |  |
| Rodné<br>8162208            | číslo Titul<br>3795 Ing.                       | Jméno<br>Markéta    | Příjmení<br><b>Kokosková</b> | Osobní číslo<br><b>2859</b> | Datum nástupu<br>25.11.2009 |  |  |
| Zaměstnanec                 | Kokosková Markéta                              |                     | ×                            | Osobní číslo 2859           |                             |  |  |
| Absence                     | Další mateřská                                 |                     | *                            | Absence kód 12              |                             |  |  |
| Datum od                    | 6.4.2011 🔳 de                                  | 6.4.2011            |                              |                             |                             |  |  |
| Délka                       | Celá směna                                     | ~                   | *                            |                             |                             |  |  |
| Čas od                      | de                                             |                     |                              |                             |                             |  |  |
| Doporučení                  | Bez určení 🗸                                   |                     |                              |                             |                             |  |  |
| Schváleno                   | Schváleno 🗸                                    | 27.6.2011 12:16     | :19 SPRÁVC                   | E                           |                             |  |  |
| Zaměstnanec vzal na vědomí  |                                                |                     |                              |                             |                             |  |  |
| Poznamka                    |                                                |                     |                              |                             |                             |  |  |
|                             | Pi                                             | fedchozí zadané abs | ence                         |                             |                             |  |  |
| 2012 <b>I</b> . 51. 2       | . 3. 4. 5.                                     | únor<br>6. 7. 8     | 9. 10                        | en<br>), 11, 12, 11         | 3.                          |  |  |
| <b>II.</b> 114. 1           | 5. 16. 17. 18.                                 | věten<br>19. 20. 2  | červ<br>1. 22. 23            | ren<br>3. 24. 25. 20        | 5.                          |  |  |
| III.                        | 29. 30. 31.                                    | 32. 33. 3           | záři<br>4. 35. 36            | í<br>                       | <u>.</u>                    |  |  |
| <b>IV.</b> <sup>říjen</sup> | . 42. 43. 44.                                  | 45. 46. 47          | 9. 48. 49.                   | 50. 51. 52.                 | 1                           |  |  |
| D & Q & E                   | + +                                            | 8-                  |                              | 🗸 ок                        | X Storno                    |  |  |

Ve formuláři je potřeba vybrat **Zaměstnance**, pro kterého zvolíte ze seznamu potřebnou **Absenci** s **Datem** trvání **od - do**. Dále vyberte v jaké fázi je zadávaná absence, zda je již Schválena/Neschválena a nebo je Bez určení. Máte možnost zatrhnout políčko, jestli **Zaměstnanec vzal na vědomí** takto naplánovanou absenci. Absenci máte možnost naplánovat na půlsměny, přesné časy od - do nebo celé směny.

# **∞DOCHÁZKA**

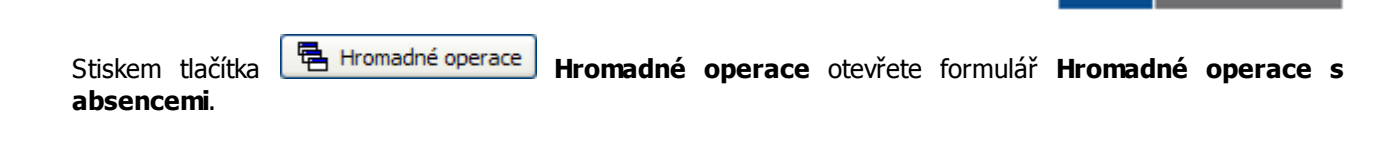

V horní části formuláře máte možnost zvolit zda:

- vkládaná operace bude do seznamu Vložena jako nová,
- jedná se o Opravu již vložené absence,
- je třeba již zadanou absenci Odstranit ze seznamu.

VLOŽENÍ NOVÉ A BSENCE - funkce hromadně vytvoří absenci dle zadání.

| Hromadné operace        | Hromadné operace s absencemi                                                                                             |                                                                                                    |  |  |  |  |
|-------------------------|----------------------------------------------------------------------------------------------------|----------------------------------------------------------------------------------------------------|--|--|--|--|
|                         | Hromadné operace s absencemi                                                                                             |                                                                                                    |  |  |  |  |
|                         |                                                                                                    |                                                                                                    |  |  |  |  |
| Údaje pro vytvoření nov | vých absencí                                                                                                    |                                                                                                    |  |  |  |  |
| Datum od                | 5. dubna 2011                                                                                                    | 💙 do 6. dubna 2011 🔽                                                                                                    |  |  |  |  |
| Absence                 | Další mateřská                                                                                                    | <b>v</b>                                                                                                    |  |  |  |  |
| Délka                   | Celá směna                                                                                                    | Cas od 6:00:00 🜲 do 14:00:00 🖨                                                                                                    |  |  |  |  |
| 🔲 Jen pro rozdělení     | Skupina                                                                                                    | *                                                                                                    |  |  |  |  |
|                         | Vložit absenci i pokud s     Vloží absenci jen do vol     V případě překrývání ví     Nevkládat, pokud v zac     Vervést | e překrývá s existující absencí v daném období<br>ných dnů<br>ládané absence se dotázat<br>laném období již existuje absence<br>Konec |  |  |  |  |

- Datum od do nastavte období pro vložení absence do docházky vybrané skupině zaměstnanců.
- Absence z nabízeného seznamu zvolte konkrétní absenci.
- Délka absence máte možnost plánovat na půlsměny, přesné časy od do nebo celé směny.
- Jen pro rozdělení pokud filtr neaktivujete, vytvoří se záznam všem zaměstnancům.
- Vložit absenci i pokud se překrývá s existující absencí v daném období v případě existující absence v daném období bude stávající absence přepsána nově zadávanou.
- Vloží absenci jen do volných dnů jestliže se ve vybraném období nevyskytují žádné volné dny, požadavek nebude proveden.

RON SOFTWARE

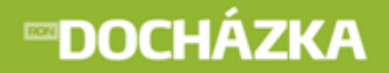

 V případě překrývání vkládané absence se dotázat - pokud by došlo k překrývání absencí, objeví se formulář pro řešení kolize:

RON SOFTWARE

| Výběr typu vložení absence 🛛 🗙                                       |  |  |  |  |  |
|----------------------------------------------------------------------|--|--|--|--|--|
| Vkládaná absence se překrývá s následujícími absencemi :             |  |  |  |  |  |
| Mirka Vyskočilová<br>RČ : 002<br>OČ : 002 Datum nástupu : 01.10.2009 |  |  |  |  |  |
| Datum od Datum do Absence                                            |  |  |  |  |  |
| 09.03.2011 09.03.2011 Dovolená                                       |  |  |  |  |  |
| Vyberte způsob řešení kolize :                                       |  |  |  |  |  |
| Vložit absenci i pokud se překrývá s existující absencí              |  |  |  |  |  |
| 🔿 Vložit absenci jen do volných dnů                                  |  |  |  |  |  |
| 🔿 Nevkládat                                                          |  |  |  |  |  |
| Platí pro všechny                                                    |  |  |  |  |  |
| 🖌 ок                                                                 |  |  |  |  |  |

- Vložit absenci i pokud se překrývá s existující absencí v případě existující absence v daném období bude stávající absence přepsána nově zadanou.
- Vložit absenci jen do volných dnů jestliže se ve vybraném období nevyskytují žádné volné dny, požadavek nebude proveden.
- Nevkládat akce se neuskuteční.
- Platí pro všechny nastavený způsob řešení kolize se uplatní u všech osob.
- Nevkládat, pokud v zadaném období již existuje absence v případě existující absence v zadané období se vložení neuskuteční.

Po provedení operace se vygeneruje Protokol hromadné operace s absencemi:

| Protokol hromadné operace s absencemi                                                                                        |       |
|----------------------------------------------------------------------------------------------------|-------|
|                                                                                                    |       |
| ***************************************                                                                                      | ~     |
| Hromadné vkládání absencí - Typ: V případě překrývání vkládané absence se dotázat.<br>START<br>27.01.2012 15:45              |       |
| PARAMETRY<br>Operace: 08-Dovolená, Datum od-do: 09.03.2011 - 09.03.2011<br>Typ rozdělení: , Skupina:                         | =     |
| Jaroslav Novotný, RČ. 001, OČ. 001, Datum nástupu: 01.10.2009                                                                |       |
| Pracovnímu poměru byla vložena nová absence dle zadání :<br>Typ absence: 08 - Dovolená, Datum od-do: 09.03.2011 - 09.03.2011 |       |
| Mirka Vyskočilová, RČ: 002, DČ: 002, Datum nástupu: 01.10.2009                                                               |       |
| Pro uvedený pracovní poměr bylo vybráno překrytí existujících absencí v daném období.                                        |       |
|                                                                                                    | ~     |
|                                                                                                    | ≥ .;; |

# **∞DOCHÁZKA**

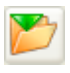

Uložit do souboru - ikona otevře okno pro výběr souboru pro uložení protokolu.

Zavřít prohlížeč - ikona má stejnou funkci jako červený křížek v pravém horním rohu.

**OPRAVA ABSENCE** - funkce provede hromadnou opravu. Automaticky se nabídne naposledy vkládaná operace.

| Hromadné operace s absencemi |                             |              |                                |  |  |
|------------------------------|-----------------------------|--------------|--------------------------------|--|--|
| Hromadné operace s absencemi |                             |              |                                |  |  |
|                              | 🔿 Vložení 💿 Opr             | rava         | a 🔿 Mazání                     |  |  |
| Údaje pro výběr abseno       | cí - absence vyhovující zad | anýn         | ým podmínkám budou změněny     |  |  |
| Datum od                     | 27. července 2012           | ~            | do 28. července 2012 💌         |  |  |
| Absence                      | Dovolená                    | ~            |                                |  |  |
| Délka                        | Celá směna                  | ~            | Čas od 6:00:00 🔷 do 14:00:00 🤤 |  |  |
| 🔲 Jen pro rozdělení          | Skupina                     | $\mathbf{v}$ |                                |  |  |
| Údaje pro opravu abser       | ncí - nové hodnoty          |              |                                |  |  |
| Datum od                     | 27. července 2012           | ~            | do 28. července 2012 💌         |  |  |
| Absence                      | Dovolená                    | ~            |                                |  |  |
| Délka                        | Celá směna                  | ~            | Čas od 6:00:00 🗘 do 14:00:00 🗘 |  |  |
|                              | ✓ Provést                   | ]            | X Konec                        |  |  |
|                              |                             |              |                                |  |  |

Formulář je rozdělen do dvou sekcí:

- Údaje pro výběr absencí absence vyhovující zadaným podmínkám budou změněny nastavte hodnoty, které mají být změněny.
- Údaje pro opravu absencí nové hodnoty vyplňte údaje, kterými se přepíšou původní záznamy.

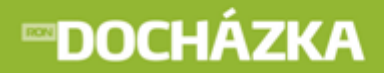

**ODSTRANĚNÍ ABSENCE** - funkce pro hromadné zrušení absence, nabídne se poslední zadané nastavení.

RON

SOFTWARE

| Hromadné operace s absencemi |                           |     |                |               |    |          |    |
|------------------------------|---------------------------|-----|----------------|---------------|----|----------|----|
| Hromadné operace s absencemi |                           |     |                |               |    |          |    |
| 🔿 Vložení 🔿 Oprava 💿 Mazání  |                           |     |                |               |    |          |    |
| Údaje pro smazání abse       | ncí - smazány budou abser | nce | vyhovující zad | aným podmínki | ám |          |    |
| Datum od                     | 27. července 2012         | ~   | do 28. če      | rvence 2012   | ~  | 1        |    |
| Absence                      | Dovolená                  | ~   |                |               |    |          |    |
| Délka                        | Celá směna                | ۷   | Čas od         | 6:00:00 🌲     | do | 14:00:00 | \$ |
| 🔲 Jen pro rozdělení          | Skupina                   | V   |                |               |    |          | ~  |
|                              |                           |     |                |               |    |          |    |
|                              |                           |     |                |               |    |          |    |
|                              |                           |     |                |               |    |          |    |
|                              |                           |     |                |               |    |          |    |
|                              |                           |     |                | _             |    |          |    |
| V Provést X Konec            |                           |     |                |               |    |          |    |
|                              |                           |     |                |               |    |          |    |
|                              |                           |     |                |               |    |          |    |
|                              |                           |     |                |               |    |          |    |

Ve formuláři zadejte **Datum** od kdy, do kdy se mají absence odstranit, o jakou **Absenci** se jedná (Dovolená apod.) a vyberte rozdělení, pro které se má smazání absencí provést. Ve formuláři máte možnost nastavit, zda má být smazána Celá směna nebo jen její první nebo druhá půlka, případně čas od - do. Absence vyhovující nastaveným podmínkám budou smazány.

Pro vkládání, opravu i pro mazání absencí je možné použít tlačítko pro potvrzení zadaných údajů 🗹 Provést

nebo pro uzavření formuláře Konec. Po potvrzení a provedení hromadných operací s absencemi se zobrazí okno Protokolu se seznamem provedených změn.

#### 3.5 Monitorování

Seznam si otevřete v menu **Docházka / Monitorování**. Tento seznam zobrazuje stav přítomnosti pracovníků. Můžete zobrazit aktuální stav nebo stav k vybranému dni a času. Nezapomeňte vždy po změně nastavení použít

ikonu **Donovit obsah seznamu**. Po stisknutí tlačítka **Editace záznamu** se zobrazí fotka pracovníka s jeho základními údaji.

#### 3.6 Tiskové sestavy

V manažeru naleznete tiskové sestavy, které jsou rozděleny do kategorií (Zpracovaná docházka, Pracovní výkazy apod.). Předdefinované tiskové sestavy jsou vytvořeny tak, aby vyhovovaly co největšímu počtu zákazníků. V případě, že máte zájem o vytvoření nové sestavy dle vašich požadavků, kontaktujte firmu RON Software.

POZOR: Při restrukturalizaci jsou aktualizovány pouze systémové sestavy (černým písmem), ne sestavy uživatelské (červeným písmem).

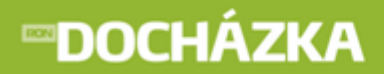

```
RON SOFTWARE
```

Formulář Manažer výstupních sestav má několik částí:

| Manažer výstupních sestav                                                                                                    |                                                                                                    |
|----------------------------------------------------------------------------------------------------|----------------------------------------------------------------------------------------------------|
| 📄 🔬 📓 🔤 🖬 🙀 🃂 🃂                                                                                                    | RON SOFTWARE                                                                                                    |
| » Řazení                                                                                                    | 1 Typ zobrazení 🛐 Kategorie Oblíbené 🕌 <všechny sestavy=""></všechny>                                                                                                    |
| <ul> <li>≫ Filtr</li> <li>&gt; Období</li> <li>Měsíc Červen 2012 ▼</li> <li>Čtvrtletí</li> <li>Rok</li> <li>Období</li> <li>V. období</li> <li>V. období</li> <li>Sosba</li> <li>&gt; Xalendář</li> <li>&gt; 1. Rozdělení</li> <li>&gt; 2. Rozdělení - výčet</li> <li>&gt; 2. Rozdělení - výčet</li> </ul> | Seznamy <sf> Původní docházka <sf> Zpracovaná docházka <sf> Denní výkazy <sf> Denní výkaz odpracovaných směn A &lt;15.7.2010 09:06&gt; <s> Denní výkaz odpracovaných směn B &lt;15.7.2010 10:51&gt; <s> Denní výkaz odpracovaných směn G &lt;15.7.2010 11:31&gt; <s> Denní výkaz odpracovaných směn graf. A &lt;15.7.2010 11:41&gt; <s> Denní výkaz odpracovaných směn graf. B &lt;15.7.2010 12:32&gt; <s> Měsíční výkazy <sf> Souhrné výkazy <sf> Výkazy odpracovaných směn <sf> Pracovní výkazy <sf> Mzdové listy <sf> Plánovaní absencí <sf> Dinávají absencí <sf> Denní výkazy <sf> Evidence výroby <sf> Evidence výroby <sf></sf></sf></sf></sf></sf></sf></sf></sf></sf></sf></sf></sf></sf></sf></sf></sf></sf></sf></sf></sf></sf></sf></sf></s></s></s></s></s></sf></sf></sf></sf>                                                                                                    |
|                                                                                                    | Sestava:       Denní výkaz odpracovaných směn C       Atributy: S       Uživatel: ×         Kategorie:       Denní výkazy       Poslední změna:       15.7.2010       11:31:00       Uzamčeno heslem:       NE         Pro zvolené období sestava zobrazí směnu, příchod, odchod, délku přestávky, odpracoval, stravenky, evidované operace a denní výsledky podle nastavení aplikace (Nastavení sestav)       Image: Stravenky i sestave sestav)       Image: Stravenky i sestave sestave sesta |

POZNÁMKA: Nezapomeňte, že pokud chcete vytisknout či zobrazit všechny údaje (všechny zaměstnance, rozdělení), musíte mít všechny filtry vypnuté!!!

#### LEVÁ ČÁST FORMULÁŘE:

Ne vždy je potřeba zahrnout do výstupní sestavy všechny záznamy, proto si můžete zadat rozsahy pro vytváření jednotlivých tiskových sestav. K tomu slouží na levé straně okna Manažera výstupních sestav tzv. Panely. Všechny panely nemusí být u každé sestavy/kategorie zobrazeny.

Panel skrývá možnosti nastavení filtru.

```
Panel zobrazuje možnosti nastavení zvoleného filtru.
```

#### ŘA ZENÍ

Řazení - údaje zobrazované na vybrané sestavě můžete seřadit např. podle jména, příjmení, osobního čísla apod. Kliknutím na tlačítko Rastavení řazení aktuální kategorie nebo klávesami Ctrl + R otevřete formulář pro provedení úprav. Více o aktuálním řazení v kapitole Ovládání programu - Editor řazení.

## **™DOCHÁZKA**

#### FILTR

Filtr - zvolenou sestavu můžete libovolně filtrovat. Nabídku tohoto seznamu můžete upravit. Filtry definujete, popřípadě editujete kliknutím na tlačítko Nastavení filtru aktuální kategorie nebo klávesami Ctrl + F. Více o filtrech v kapitole Ovládání seznamu - Seznam filtrů.

#### OBDOBÍ

- Měsíc ve vybrané sestavě se zobrazí údaje aktuální pro zvolený měsíc. Standardně je nastaven aktuální měsíc, pokud požadujete tisknout sestavu za jiné období, proveď te změnu.
- Čtvrtletí ve vybrané sestavě se zobrazí údaje aktuální pro zvolené čtvrtletí.
- Rok ve vybrané sestavě se zobrazí údaje aktuální pro zvolený rok.
- Období ve vybrané sestavě se zobrazí údaje aktuální pro zvolené období, tj. vyplníte data Od Do.
- V. Období ve vybrané sestavě se zobrazí údaje za vybrané variabilní období.

#### OSOBA

Osoba - pro výběr jedné osoby pro tisk postačuje zaškrtnout volbu "jen osoba" a vybrat požadovanou osobu ze seznamu. Pokud je seznam dlouhý a špatně se vám v něm orientuje, můžete kliknout na podtržený text <u>Osoba</u> a v zobrazeném seznamu osob můžete seřadit dvojklikem na požadovaném záhlaví sloupce (pokud požaduji seřadit seznam dle příjmení, provedu dvojklik na záhlaví příjmení) mohu použít rychlé vyhledávání v seznamu stiskem klávesy CTRL+F.

TIP: Tisk sestav jednoho zaměstnance můžete také uskutečnit z editace docházky, kdy po stisku tlačítka "Tisk" je nastaven filtr dle aktuálně editovaného zaměstnance.

 Jen typ osoby - vyšší stupeň rozdělení (filtrování). Slouží k výběru podle rozdělení na zaměstnance nebo zaměstnance jiné firmy v případě, že máte zaměstnance například z pracovní agentury.

#### **KA LENDÁ Ř**

- Kalendář v případě použití filtru zvolte z nabízeného seznamu kalendář, kterého se budou týkat data v načtené sestavě.
- Do v tomto filtru lze nastavit rozmezí údajů, které chcete v rámci kalendářů zobrazit.

#### 1. ROZDĚLENÍ

- Typ rozdělení pokud zaškrtnete tento filtr, aktivují se další výběrové filtry v této zóně. Vyberte typ rozdělení (například mzdové středisko) a
- Rozdělení vyberte rozdělení, které chcete v sestavě zobrazit.
- Do v tomto filtru lze nastavit rozmezí údajů, které chcete v rámci rozdělení zobrazit.
- Včetně podřízených rozdělení filtr nechá zobrazit také podřízená rozdělení vybraného rozdělení.

# **DOCHÁZKA**

RON SOFTWARE

#### 2. ROZDĚLENÍ

Zde máte možnost nastavit filtr pro druhé rozdělení.

#### 1. ROZDĚLENÍ - VÝČET

- Typ rozdělení vyberte typ rozdělení.
- Rozdělení vyberte rozdělení, které chcete v sestavě zobrazit.

#### 2. ROZDĚLENÍ - VÝČET

Možnost nastavení druhého filtru rozdělení - výčet.

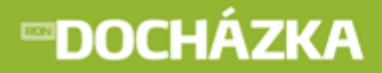

# DOCHÁZKA

# 4

# Modul PLÁNOVÁNÍ KAPACIT

RON SOFTWARE

R

### 4 Modul PLÁNOVÁNÍ KAPACIT

Pomocí přehledného zobrazení budete schopni naplánovat směny zaměstnanců (ranní, odpolední, noční, …) a jejich plánované absence (dovolené, služební cesty, …). Naplánované kapacity jsou graficky zobrazeny v přehledné tabulce a výsledné hodnoty součtů směn jsou zobrazeny v dolní části náhledu.

#### 4.1 Nastavení plánování kapacit

V modulu plánování kapacit je možné plánovat směny i operace. Proto je nutné provést nastavení jednak pro směny, ale také pro operace (dovolená, nemoc apod.).

1) Nastavení směn pro plánování provedete v menu Seznamy/Směny. V seznamu vyberte směnu a

otevřete formulář směny tlačítkem **Editace záznamu**. Ve formuláři je potřeba vyplnit následující pole:

- Zkratka pro plánování při plánování kapacit se použité směně přiřadí nastavená zkratka (N8 Noční směna 8; R8 - Ranní směna 8 apod.),
- Barva pro vykreslení nastavte barvu, která se přiřadí k použité směně (červená).

Po nastavení potvrďte tlačítkem 🗹 🔍

Výsledné zobrazení nastavené směny v plánování kapacit bude vypadat například takto:

Nastavení polí provedete u všech směn, které chcete plánovat.

# **™DOCHÁZKA**

2) Po nastavení směn nastavte operace, které budete chtít plánovat. Potřebné nastavení provedete v menu Terminály/Operace terminálu. V seznamu vyberte operaci a otevřete formulář operace

RON

SOFTWARE

terminálu tlačítkem Lie Editace záznamu. Ve formuláři je potřeba vyplnit následující pole:

- Zkratka pro plánování při plánování kapacit se použité operaci přiřadí nastavená zkratka (A Nemoc; L -Lékař; D - Dovolená apod.),
- Barva pro vykreslení nastavte barvu, která se přiřadí k použité operaci (modrá).

| Po nastavení potvrďte tlačítkem | × | OK |
|---------------------------------|---|----|
|---------------------------------|---|----|

Výsledné zobrazení nastavené operace v plánování kapacit bude vypadat například takto:

Nastavení polí provedete u všech operací, které chcete plánovat.

POZOR: Volbu zkratek pro plánování si promyslete. Nesmí nastat situace, kdy se budou zkratky překrývat. Situace nesmí nastat ve směně, v operaci ani v jejich kombinaci.

PŘÍKLAD správného zadání zkratek: A1; A2; A3 - ano - za předpokladu, že neexistuje A (ani ve směně ani v operaci).

PŘÍKLAD špatného zadání zkratek: D; D1 - ne.

# **∞DOCHÁZKA**

#### 4.2 Postup plánování kapacit

V kapitole naleznete návod, jak postupovat při plánování kapacit.

#### 4.2.1 Režim plánování

Režim slouží k naplánování směn/operací pro budoucí období, například pro příští měsíc.

#### 1) Vkládání Směn/operací do plánovače kapacit:

 vyberte myší pole, pro které chcete vložit směnu/operaci. Stiskem klávesy Ctrl je možné označit více nesouvislých polí.

#### > Zadání směny/operace z klávesnice

- do označených polí zadejte z klávesnice nastavenou zkratku. Například pro plánování odpolední směny stiskněte písmeno **O**.
- = směna/operace se vyplní ve vybraných polích.

#### > Zadání směny/operace přes Legendu

- klikněte na ikonu plánované směny/operace v Legendě (v pravé části okna)
   směna/operace se vyplní ve vybraných polích.
  - Zadání směny stiskem tlačítka Dle kalendáře
  - po výběru polí stiskněte tlačítko Dle kalendáře
  - = do vybraných polí se vyplní směny podle kalendáře.

Naplánované směny/operace je možné přepisovat novými hodnotami a mazat tlačítkem Delete (hromadně, jednotlivě).

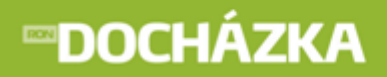

#### 2) Zapůjčení zaměstnance na jiné středisko:

- vyberte období, pro které chcete zapůjčit vašeho zaměstnance na jiné středisko,
- stiskněte pravé tlačítko myší ve vybraném období,
- v zobrazené roletce zvolte středisko, na které se má zaměstnanec přesunout.

Po přesunu pracovníka se v seznamu naplánovaných kapacit zobrazí následující:

#### > pro středisko, které zaměstnance zapůjčilo:

= zapůjčený zaměstnanec je přiřazen na jiné středisko a nemá naplánovanou směnu. Pro dny jejichž pole je šedé není možné plánovat kapacity.

R R R R R R = zapůjčený zaměstnanec je přiřazen na jiné středisko a má již naplánovanou směnu.

#### > pro středisko, které si zaměstnance zapůjčilo:

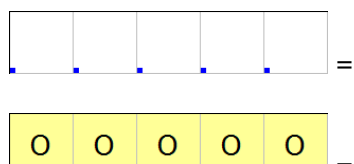

= přeřazenému zaměstnanci ještě nebyla naplánována směna.

= zobrazení po naplánování směny přeřazenému zaměstnanci.

#### 3) Potvrzení naplánovaných kapacit:

Potvrdit naplánované směny je možné pro každé pole v seznamu plánovaných kapacit zvlášť (na rozdíl od Schválení plánovaných kapacit). **Funkci je nutné využít v případě, kdy plánujete kapacity zaměstnanci, který je přeřazen (zapůjčen) z jiného střediska.** Tímto krokem dáte najevo, že vedoucí, který zaměstnance přeřadil, může schválit naplánované kapacity (viz Schvalování naplánovaných kapacit). Funkci je možné využít také jako poznámku pro směny, které jsou již hotové a naplánované.

- vyberte období, pro které chcete potvrdit naplánované kapacity,
- stiskněte pravé tlačítko myší ve vybraném období,
- v zobrazené roletce vyberte Potvrdit naplánované směny.

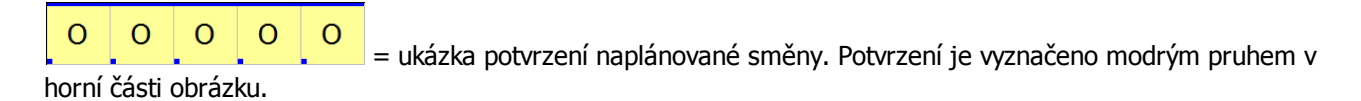

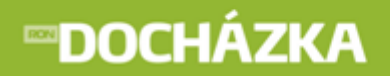

#### 4) Schvalování naplánovaných kapacit:

Schválení je prováděno pro období od prvního dne v měsíci po zvolené (vybrané) datum.

- označte více řádků ve sloupci (pro více zaměstnanců), případně vyberte řádek (pro jednoho zaměstnance),
- v zobrazené roletce zvolte:
  - pro první úroveň schválení: Zpracováno do .... Barevné označení této úrovně schválení je
  - pro druhou úroveň schválení: Zkontrolováno …. Barevné označení této úrovně schválení je \_\_\_\_\_.
  - o pro třetí úroveň schválení: **Schváleno …** Barevné označení této úrovně schválení je

#### 4.2.2 Režim dodatečných úprav

Režim dodatečných úprav slouží k zaznamenání skutečného stavu oproti naplánovanému. Změny mohou nastat z důvodu onemocnění či dovolené zaměstnanců.

#### Dodatečné změny se nemůžou provádět, pokud není původní plán schválen.

#### 1) Vkládání Směn/operací do plánovače kapacit:

Vkládání směn/operací je shodné s Režimem plánování.

Provedená úprava směny/operace se projeví:

- v pravém dolním rohu se zobrazí čárečka označující provedenou změnu.

Další body 2 až 4 jsou shodné s Režimem plánování.

# **∞DOCHÁZKA**

#### 4.3 Prostředí Plánování kapacit

V menu **Docházka / Plánování kapacit** budete plánovat směny zaměstnancům. Prostředí plánování kapacit je možné rozdělit do pěti částí:

- <u>1. část</u> 37) nástrojová lišta k ovládání seznamu.
- 2. část 44 filtry, kterými můžete zobrazit požadované v seznamu pro plánování.
- <u>3. část</u> 45 informační řádek
- 4. část 45 seznam osob, plánování kapacit,
- 5. část 53 okno s texty poznámek.

| 间 Plánování kapacit     | ł         |              |                    |              |                |      |       |       |              |                 |             |               |               |               |              |              |       |       |        |      |      |      |      |             |                 |               |               |             |                |    |      |      |     | l    |      |     | ×   |
|-------------------------|-----------|--------------|--------------------|--------------|----------------|------|-------|-------|--------------|-----------------|-------------|---------------|---------------|---------------|--------------|--------------|-------|-------|--------|------|------|------|------|-------------|-----------------|---------------|---------------|-------------|----------------|----|------|------|-----|------|------|-----|-----|
|                         |           | bra:<br>obra | zit leo<br>izit so | qeni<br>oučt | <u>du</u><br>X | [    | Vast  | ave   | <u>ní</u>    |                 |             | Rež           | im (          | olán          | ová          | ní           |       |       | Re     | ežim | doda | ateò | ínýc | h úpr       | av              |               |               |             |                |    |      |      | R   |      | sof  | TWA | IRE |
| 🗌 Jen rozdělení         | Mzdové st | ředi:        | sko                |              | 1              | -    | itřec | disko | 2            |                 |             |               |               |               |              |              | ~     | 2     |        |      |      | ~    |      |             | Dle             | kale          | endá          | ře          |                |    |      |      |     |      |      |     |     |
| 📃 Jen s kalendářem      | Ranní 4   |              |                    |              |                |      |       |       |              | 1               | ~           |               | <b>V</b> J    | en k          | ce d         | ni           |       | 21,   | 7.2    | 011  |      | ~    |      | (Vlo<br>smě | oží do<br>šov o | i vyl<br>odli | bran<br>e nři | ých<br>řaze | i polí<br>enéh |    |      |      |     |      |      |     |     |
| 🗌 Jen typ osoby         | Zaměstnar | nec          |                    |              | 1              | ~    |       |       | _ 、          |                 | Ū           |               | V V           | četi          | ně p         | odř          | ĭzen  | ých   | ro     | zdě  | lení |      |      | kale        | endá            | ře)           | o p.,         |             |                |    |      |      |     |      |      |     |     |
| Období                  | Červenec  | 201          | 1                  |              | •              | ~    |       |       | Soud<br>Soud | tet si<br>čet a | men<br>bser | zod<br>ncí ze | razit<br>obra | v ho<br>zit v | odina<br>hod | ach<br>ináct | h poc | lle p | řířa:  | zené | smè  | ěny  |      | 2           |                 | Přep          | oočit         | at          |                |    |      |      |     |      |      |     |     |
| (patří do: 2 - Středisk | o 2)      |              |                    |              |                |      |       | _     |              | 1               | 5měr        | na: (         | 28            |               |              |              |       | m     | nin: I | 60 - | max  | : 15 | 50   |             |                 |               |               |             |                |    |      |      |     |      |      |     |     |
|                         |           | Če           | rve                | ene          | с 2            | 201: | 1     |       |              |                 |             |               |               |               |              |              |       |       |        |      |      |      |      |             |                 |               |               |             |                |    |      |      | Srp | en   | 20   | 11  | _   |
|                         |           | pá           | so                 | ne           | ро             | út   | st    | čt    | pá           | so              | ne          | ро            | út            | st            | čt           | pá           | so r  | ne    | ро     | út   | st   | čt   | pá   | so          | ne              | 00            | út            | st          | čt             | pá | so r | ne p | 00  | út s | st i | źt  |     |
| Os.č. Jméno             |           | 1            | 2                  | 3            | 4              | 5    | 6     | 7     | 8            | 9               | 10          | 11            | 12            | 13            | 14           | 15           | 16 :  | 17    | 18     | 19   | 20   | 21   | 22   | 23          | 24              | 25            | 26            | 27          | 28             | 29 | 30 : | 31   | 1   | 2    | 3    | 4.  |     |
| 1 Vopršálek Ivo         |           | 0            |                    |              | N              |      |       | N     | N            |                 |             |               |               |               |              |              |       |       | 0      | 0    | 0    | 0    | 0    |             |                 | R             | R             | R           | R              | R  |      |      | _   |      |      |     |     |
| 258 Kokošková Jarr      | nila      | R            |                    |              | R              |      |       | R     |              |                 |             | R             |               | R             | R            | R            |       |       |        |      |      |      |      |             |                 | R             | R             | R           | R              | R  |      |      | _   | _    | _    |     |     |
| 2859 Kokosková Mar      | kéta      | 0            |                    |              | N              |      |       | N     | N            |                 |             | R             | R             | R             | R            | R            |       |       | R      | R    | R    | R    | R    |             |                 | N             | N             | N           | N              | N  |      |      |     | _    | _    |     |     |
| 357 Benčíková Mari      | ie        | 0            |                    |              | N              |      |       | N     | N            |                 |             | R             | R             | R             | R            | R            |       | _     | 0      | 0    | 0    | 0    | 0    |             |                 | N             | Ν             | N           | N              | N  |      |      | _   | _    | _    |     |     |
| 58 Krpatka Jankos       | ka        |              |                    |              | R              |      |       |       |              |                 |             |               |               |               | _            |              |       |       | R      | R    | R    |      |      |             |                 | _             |               |             |                |    |      |      | _   |      |      |     |     |
| 5871 Kolodovsky Jan     | 1         | R            |                    |              | R              |      |       |       |              |                 |             |               |               |               | _            | R            |       |       |        | R    | R    |      |      |             |                 | _             | _             |             |                |    |      |      | _   |      |      |     |     |
| 852 Mikrohlávková       | Křepatka  | 0            |                    |              | N              |      |       | Ν     | N            |                 |             | R             | R             | R             | R            | R            |       |       | 0      | 0    | 0    | 0    | 0    |             |                 | Ň             | N             | Ň           | Ň              | Ň  |      |      | _   |      | _    |     |     |
| 876 Bezrouková Ma       | artina    |              |                    |              | R              |      |       | R     |              |                 |             |               |               |               |              |              |       |       |        |      |      |      |      |             |                 | R             | R             | R           | R              | R  |      |      |     |      |      |     |     |
| 987 Kolohřívák Jan      |           | R            |                    |              | N              |      |       |       |              |                 |             | 0             | 0             | 0             | 0            | 0            |       |       |        |      |      |      |      |             |                 |               |               |             |                |    |      |      |     |      |      |     |     |
| 9874 Konečná Kamil      | a         |              |                    |              |                |      |       |       |              |                 |             |               |               |               |              |              |       |       |        |      |      |      |      |             |                 |               |               |             |                |    |      |      |     |      |      |     |     |
|                         |           |              |                    |              |                |      |       |       |              |                 |             |               |               |               |              |              |       |       |        |      |      |      |      |             |                 |               |               |             |                |    |      |      |     |      |      |     |     |

# **⊡DOCHÁZKA**

#### 4.3.1 1. část - Nástrojová lišta

#### Nástrojová lišta k ovládání seznamu

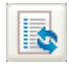

**Obnovit obsah seznamu** - tlačítkem po provedených změnách obnovíte obsah seznamu.

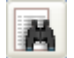

**Rychlé vyhledávání** - ve spodní části seznamu se zobrazí řádek s editačním polem pro zápis hledané hodnoty.

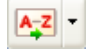

**Nastavení řazení** - editoru řazení slouží k nastavení způsobů řazení a ukládání vytvořených nastavení pod zvolenými jmény.

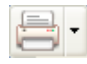

**Tiskové sestavy** - v seznamu tiskových sestav můžete vybrat sestavu a vytisknout naplánované kapacity.

Zobrazit/Skrýt legendu - kliknutím na odkaz zobrazíte/skryjete legendu na pravé straně:

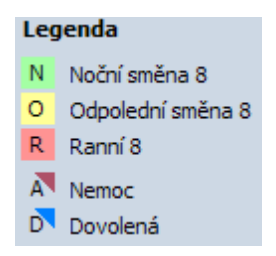

Zobrazit/Skrýt součty - kliknutím na odkaz zobrazíte/skryjete součty pod seznamem naplánovaných kapacit.

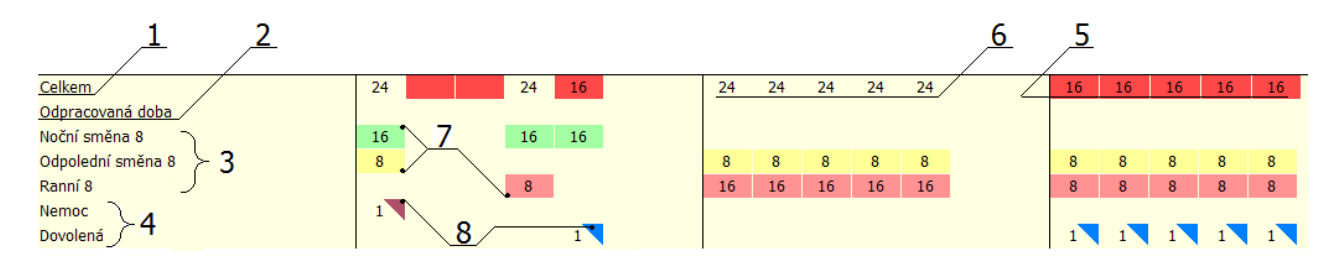

- 1) na řádku se zobrazí celkový součet směn ve sloupci.
- 2) vybraná časová složka, kterou jste nastavili v menu Systém/Nastavení aplikace/Společné nastavení/ Plánování kapacit 2 - Typ časové složky pro zobrazení součtu ve sloupci. Časovou složku je možné nastavit jak pro režim plánování tak pro režim dodatečných úprav. V každém režimu je možné zvolit jinou časovou složku. Pro zvolenou časovou složku můžete kontrolovat limit - více v bodě 6 a 5.
- **3)** seznam směn, pro které se na řádku zobrazuje součet. Seznam směn, pro které chcete zobrazovat součty nastavíte v <u>Nastavení součtů</u><sup>[42]</sup>.
- 4) seznam operací, pro které se na řádku zobrazuje součet. Seznam směn, pro které chcete zobrazovat součty nastavíte v <u>Nastavení součtů 42</u>.

# **∞DOCHÁZKA**

RON SOFTWARE

- 5) součet naplánovaných směn neleží v zadanému intervalu hodnot Min a Max, a proto jsou jeho hodnoty v celkovém součtu označeny červenou barvou. Rozsah normohodin (hodnoty Min, Max) nastavíte v menu Seznamy/Kalendáře -> Formulář kalendáře -> Směny II. Barevné označení celkového součtu naplánovaných směn jejichž součet neleží v intervalu hodnot Min a Max nastavíte v Nastavení vzhledu 40 v poli Označit normohodiny mimo povolený limit barvou. Zadané maximální a minimální hodnoty se zobrazují v Informačním řádku 45 kontrolu limitu lze přepnout na jinou vybranou časovou složku viz bod 2.
- 6) součet naplánovaných směn je v povoleném intervalu zadaných hodnot Min a Max, a proto nejsou jeho hodnoty v celkovém součtu označeny červenou barvou. Rozsah normohodin (hodnoty Min, Max) nastavíte v menu Seznamy/Kalendáře -> Formulář kalendáře -> Směny II. Barevné označení celkového součtu naplánovaných směn jejichž součet neleží v intervalu hodnot Min a Max nastavíte v <u>Nastavení vzhledu[40]</u> v poli Označit normohodiny mimo povolený limit barvou. Zadané maximální a minimální hodnoty se zobrazují v <u>Informačním řádku[45]</u>. Limit lze kontrolovat i pro jinou vybranou časovou složku viz bod 2.
- 7) barevné označení naplánované směny (ranní, odpolední, noční) v součtech. Výslednou hodnotu ve sloupci můžete mít zobrazenou buď v hodinách nebo součtem směn naplánovaných v daném dni. Přepnutí mezi hodinami a počtem provedete ve <u>filtrech</u> (44) (ne)zaškrtnutím pole Součet směn zobrazit v hodinách. Barevné označení absence jste nastavili v menu Seznamy/Směny formulář Směny pole Barva pro vykreslení.
- 8) barevné označení naplánované absence (nemoc, dovolená) v součtech. Výslednou hodnotu ve sloupci můžete mít zobrazenou buď v hodinách nebo součtem absencí naplánovaných v daném dni. Přepnutí mezi hodinami a počtem provedete ve <u>filtrech</u> (44) (ne)zaškrtnutím pole Součet absencí zobrazit v hodinách podle přiřazené směny. Barevné označení absence jste nastavili v menu Terminály/Operace terminálu formulář operace terminálu pole Barva pro vykreslení.

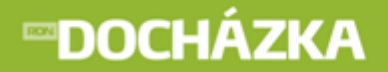

<u>Nastavení</u> - kliknutím na odkaz zobrazíte <u>formulář</u> 39, ve kterém můžete nastavit další možnosti zadávání plánovaných kapacit.

#### 4.3.1.1 Nastavení chování

| Plánování kapacit                                      |             |
|--------------------------------------------------------|-------------|
| Nastavení plánování kapacit                            |             |
| Chování Vzhled Součty Rozdělení                        |             |
| Mnohonásobný výběr                                     |             |
| Povolit výběr více polí najednou                       |             |
| (podržením klávesy shift při posunu, nebo pomocí myši) |             |
| Dotaz při mazání více polí najednou                    |             |
| 🗹 Dotaz při přepsání více polí najednou                |             |
|                                                        |             |
|                                                        | )           |
| Automatický posun                                      |             |
| Povolit automatický posun po zapsání hodpoty           |             |
|                                                        |             |
|                                                        |             |
| Přeskakovat víkendy                                    |             |
|                                                        |             |
|                                                        |             |
|                                                        |             |
|                                                        | OK X Storno |

#### MNOHONÁ SOBNÝ VÝBĚR:

- Povolit výběr více polí najednou podržením klávesy Shift při posunu nebo pomocí myši vybere více polí najednou.
- Dotaz při mazání více polí najednou při mazání více polí najednou se zobrazí varování: "Opravdu chcete vymazat všechny vybrané směny?".
- **Dotaz při přepsání více polí najednou** při přepsání více polí najednou se zobrazí varování: Opravdu chcete přepsat obsah všech vybraných buněk?".

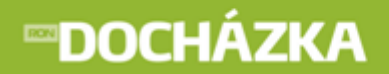

#### AUTOMATICKÝ POSUN:

- Povolit automatický posun po zapsání hodnoty po zapsání směny/operace se pole posune ve směru nastaveného automatického posunu:
  - Vpravo na další den,
  - Dolů na další osobu,
  - Vlevo na předchozí den,
  - **Nahoru** na předchozí osobu.
- Přeskakovat víkendy po zatrhnutí pole se při automatickém posunu, budou přeskakovat víkendy pole se přesune z pátku na pondělí.

#### 4.3.1.2 Nastavení vzhledu

| Plánování kapacit                                                               |                                                                                                    |                                                                                                    |
|---------------------------------------------------------------------------------|----------------------------------------------------------------------------------------------------|----------------------------------------------------------------------------------------------------|
|                                                                                 | Nastavení plánování kapacit                                                                                                    |                                                                                                    |
| Chování Vzhled Souči                                                            | y Rozdělení                                                                                                    |                                                                                                    |
| Barvy<br>Pozadí<br>Text<br>Pozadí titulku<br>Text titulku                       | Mřížka Čáry dodatečný tex<br>Čáry dodatečný tex<br>při zvýraznění režim úprav<br>při zvýraznění režim úprav<br>Označit normohodiny mimo povolený limit barvou:<br>Označit needitovatelné dny cizích osob barvou:<br>Přeškrtnout needitovatelné dny cizích osob                                                                                                    | t                                                                                                    |
| Vzhled<br>Výška mřížky<br>Šířka mřížky<br>Velikost fontu<br>Font pro další text | 1       Cobrazit osobní číslo       V z         40       V Zobrazit kód rozdělení zaměstnance       J         40       V Zobrazit kód pracovního místa       V z         10       V Zobrazit kód pracovního místa       V z         10       V Zobrazit kód pracovního místa       V z         10       V Zobrazit kód pracovního místa       V z         10       V Zobrazit denní výsledky       (zobrazit denní výsledky         10       V Zobrazit značku "", pokud je ke dni zadána p       V Zobrazit texty poznámek | lobrazit absence<br>lednořádkové zobrazení<br>Itobrazit schvalování<br>V jednom řádku<br>ení aplikace)<br>oznámka docházky |
|                                                                                 |                                                                                                    | V OK Storno                                                                                                    |

#### BARVY:

V této sekci nastavujete barevné rozlišení tabulky pro plánování kapacit. Například data víkendů jsou zobrazena červeně.

- Označit normohodiny mimo povolený limit barvou při zatržení program označí normohodiny mimo povolený limit nastavenou barvou. Rozsah normohodin nastavíte v menu Seznamy/Kalendáře -> Formulář kalendáře -> Směny II.
- Označit needitovatelné dny cizích osob barvou dny, které není možné u přesunutých osob (z jiného

rozdělení) editovat, se označí vybranou barvou ( ).

# **∞DOCHÁZKA**

RON SOFTWARE

- **Přeškrtnout needitovatelné dny cizích osob** dny, které není možné u přesunutých osob (z jiného rozdělení) editovat, se přeškrtnou (
- Zobrazit název dne po zatrhnutí pole se nad datem zobrazí název dne.
- **Zvýraznit začátek dne** po zatržení pole se od sebe oddělí konec a začátek týdne černou čárou.

#### VZHLED:

- Výška / Šířka mřížky nastavení výšky a šířky mřížky v tabulce pro plánování kapacit.
- Velikost fontu velikost písma v plánování kapacit.
- Font pro další text velikost písma pro ostatní text, například seznam osob, názvy dnů
- Zobrazit osobní číslo osobní číslo zaměstnance se zobrazí vedle jména osoby vlevo.
- **Zobrazit kód rozdělení zaměstnance** kód rozdělení zaměstnance se zobrazí na levé straně od kódu pracovního místa.
- **Zobrazit kód pracovního místa** kód pracovního místa zaměstnance se zobrazí na levé straně od osobního čísla. Kód se zobrazí pouze, pokud máte program RonMzdy nebo RonPersonalistiku.
- Zobrazit denní výsledky po zatrhnutí pole se zobrazí výsledky nastavených časových složek v plánovaných kapacitách (v poli pod naplánovanou směnou). Časové složky, které se mají zobrazovat nastavíte v menu Systém/Nastavení aplikace/Společné nastavení/Plánování kapacit Zobrazit denní výsledky v buňkách.
- Zobrazit značku "...", pokud je ke dni zadána poznámka docházky pokud zadáte poznámku k naplánované směně, zobrazí se značka "...".
- Zobrazit texty poznámek v dolní části okna plánování kapacit se zobrazí texty zadaných poznámek k docházce a absenci.
- **Zobrazit absence** zatržením pole se vám v plánování kapacit zobrazí zadané absence (dovolená, nemoc apod.).
- **Jednořádkové zobrazení** pokud nebude pole zatržené, zobrazí se naplánované směny na jednom řádku a absence na druhém. V opačném případě budou směny i absence zobrazeny na jednom řádku.
- **Zobrazit schvalování** po zatržení pole můžete schvalovat naplánované kapacity. Schvalování provedete v seznamu plánování kapacit způsobem uvedeným na konci této kapitoly.

| 0 | v jed | Inom | řádku | - ро  | zatržení  | pole se  | potvrzené    | naplánované    | kapacity  | zobrazí   | v jedn | om | řádku | - |
|---|-------|------|-------|-------|-----------|----------|--------------|----------------|-----------|-----------|--------|----|-------|---|
|   |       |      |       |       |           |          |              |                |           |           |        |    |       |   |
|   |       |      |       | Pokud | d pole ne | zatrhnet | e, zobrazí s | se potvrzení v | e třech ú | rovních - |        |    |       |   |

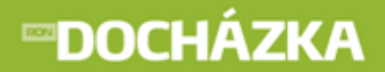

#### 4.3.1.3 Nastavení součtů

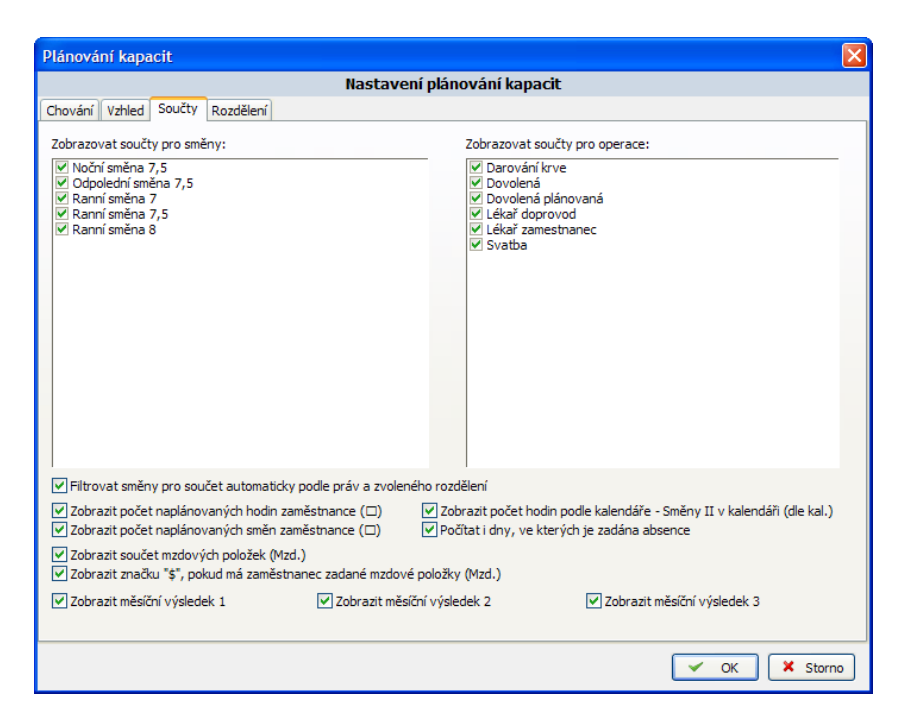

- Zobrazovat součty pro směny/operace v seznamu zatrhněte pole u směn/operací, pro které chcete zobrazovat součty. Součty se zobrazují pod seznamem plánovaných kapacit.
- Filtrovat směny pro součet automaticky podle práv a zvoleného rozdělení po zatrhnutí filtruje směny, které jsou zobrazeny u součtů v levém dolním rohu, podle práv a zvoleného rozdělení.
- Zobrazit počet naplánovaných hodin zaměstnance po zatrhnutí pole zobrazí sloupec s počtem naplánovaných hodin zaměstnance.
- Zobrazit počet naplánovaných směn zaměstnance po zatrhnutí pole se vlevo od seznamu naplánovaných kapacit zobrazí sloupec s počtem naplánovaných směn zaměstnance.
- Počítat i dny, ve kterých je zadána absence pokud je v poli zobrazena směna i absence ( ), potom zatržením pole určíte, zda se například odpolední směna bude započtena v součtech, když je na daný den zadána dovolená.
- Zobrazit počet hodin podle kalendáře (Směny II v kalendáři) po zatrhnutí pole se vpravo od jména zobrazí sloupec s počtem hodin podle kalendáře, který je nastaven v menu Seznamy/Kalendáře - formulář vybraného kalendáře/záložka Směny II.
- Zobrazit značku "\$", pokud má zaměstnanec zadané mzdové položky pokud bude mít zaměstnanec zadanou mzdovou položku, zobrazí se ve sloupci Mzd. značka "\$".
- Zobrazit součet mzdových položek pokud zadáte zaměstnanci mzdovou položku, zobrazí se vpravo od značky "\$" součet mzdových položek.
- Zobrazit měsíční výsledek 1, 2, 3 zobrazí měsíční výsledky časových složek, které jste zadali v Nastavení

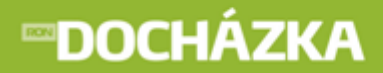

aplikace/Společné nastavení/Plánování kapacit 2.

#### 4.3.1.4 Nastavení rozdělení

Pokud má zaměstnanec oprávnění plánovat kapacity více rozdělením, potom se ve formuláři Nastavení plánování kapacit zobrazí záložka **Rozdělení**.

| Plánování kapacit                                                        |
|--------------------------------------------------------------------------|
| Nastavení plánování kapacit                                              |
| Chování Vzhled Součty Rozdělení                                          |
| Povolit rychlé přiřazení na rozdělení:<br>♥ Středisko 1<br>♥ Středisko 2 |
| V OK X Storno                                                            |

Po zatržení políček a potvrzení formuláře můžete zaměstnance přesunovat na zvolená rozdělení rychleji. Tato zaškrtnutá rozdělení se zobrazí na výběr v nabídce.

#### 4.3.2 2. část - Filtry

Pro zúžení výběru a zvýšení přehlednosti v tabulce plánovaných kapacit je možno použít filtry.

| 🗹 Jen rozdělení    | Mzdové středisko | 🔽 Stře | edisko 2     | ~                                                     | 2                  | ~   | Die kalendáře                                       |
|--------------------|------------------|--------|--------------|-------------------------------------------------------|--------------------|-----|-----------------------------------------------------|
| 🗹 Jen s kalendářem | Ranní 8h směny   |        | ~            | 🗹 Jen ke dni                                          | 21.7.2011          | ~   | (vloží do vybraných polí<br>směny podle přiřazeného |
| 🗹 Jen typ osoby    | Zaměstnanec      | ~      |              | Včetně podříze                                        | ných rozdělení     |     | kalendáře)                                          |
| Období             | Červenec 2011    | *      | Součet abser | rzobrazic v nodinách po<br>ncí zobrazit v hodinách po | odle přířazené smě | ěny | 📬 Přepočítat                                        |

- Jen rozdělení chcete-li zobrazit pouze osoby v konkrétním rozdělení, je potřeba toto rozdělení vyhledat ze seznamu a zaškrtnout políčko.
- Jen s kalendářem chcete-li zobrazit pouze osoby s konkrétním kalendářem, je nutné tento kalendář vyhledat ze seznamu a zatrhnout políčko.
- Jen typ osoby nabízí se varianta Zaměstnanec a Zaměstnanec jiné firmy.
- Období období, ke kterému jsou zobrazeny naplánované kapacity.
- Včetně podřízených rozdělení funkce zobrazí hierarchii kategorií včetně dalších podkategorií (vytvoří se "strom", ve kterém je možno dobře se orientovat a sledovat osoby v rozdělení).
- Součet směn zobrazit v hodinách pokud není pole zaškrtnuté, zobrazí se součet směn naplánovaných v daném dni. Po zaškrtnutí bude tento součet zobrazen v hodinách dle naplánovaných směn v daném dni.
- Součet absencí zobrazit v hodinách podle přiřazené směny pokud není pole zaškrtnuté, zobrazí se součet naplánovaných absencí v daném dni. Po zaškrtnutí bude tento součet zobrazen v hodinách dle naplánovaných směn v daném dni.

Dle kalendáře Dle kalendáře - do vybraných polí se vloží směny podle přiřazeného kalendáře.

📬 Přepočítat

Přepočítat - provede přepočet docházky.

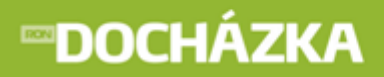

#### 4.3.3 3. část - Informační řádek

Jestliže v plánovaných kapacitách kliknete do buňky, tak v informačním řádku se zobrazí následující informace:

| (patří do: 1 - Středisko 1) | Směna: R8 | min: 25 - max: 30 |  |
|-----------------------------|-----------|-------------------|--|
|                             |           |                   |  |

- Patří do zobrazí se kód a název rozdělení, do kterého vybraný zaměstnanec patří.
- Směna zobrazí se kód směny vybraného pole.
- Min, Max údaje jsou zobrazeny v hodinách. Informace o minimálním a maximálním počtu naplánovaných hodin nastavíte v menu Seznamy/Kalendáře/Formulář kalendáře Směny II. Pokud chcete funkci využívat je potřeba ji nejprve povolit v Nastavení aplikace/Společné nastavení Kalendáře. Po zatržení pole Zadávat pracovní dobu v kalendáři je možné tuto funkci využívat.

#### 4.3.4 4. část

#### 4.3.4.1 Plánování kapacit

#### Funkce v plánovaných kapacitách:

- Ctrl + klik myší do buňky označí se nesouvislé oblasti. Po označení můžete hromadně vkládat/ mazat směny/absence.
- 2) Ctrl + C kopírování vybraných oblastí.
- Ctrl + V do požadovaných polí můžete vybrané oblasti vložit.
- **4) Delete** vymaže označené směny. Pokud je více záznamů, které chcete vymazat, budete před jejich odstraněním dotázáni, zda opravdu chcete všechny vybrané směny vymazat. Pokud pole obsahuje směnu i absenci zobrazí se vám následující okno:

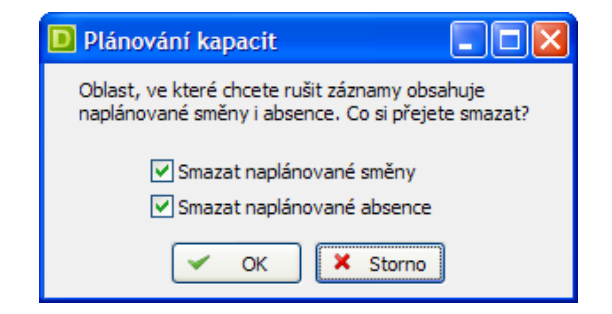

Oblast, ve které chcete rušit záznamy obsahuje naplánované směny i absence. Co si přejete smazat? Zatržením požadovaných polí (Smazat naplánované směny, Smazat naplánované absence) a stiskem

ок vymažete vybrané záznamy.

tlačítka

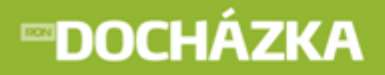

5)

vybráním příslušného pole (polí) v seznamu plánovaných kapacit a stisknutím pravého tlačítka myší se vám zobrazí následující nabídka:

RON

SOFTWARE

| Potvrdit naplánované směny Ctrl+P<br>Zrušit potvrzení směn                            |
|---------------------------------------------------------------------------------------|
| Schválení                                                                             |
| Zpracováno do 27.3.2011<br>Zkontrolováno do 27.3.2011<br>Schváleno do 27.3.2011       |
| Editace docházky                                                                      |
| Přesunout na jiné rozdělení<br>Přesunout na: Středisko 1<br>Přesunout na: Středisko 2 |

 Potvrdit naplánované směny Ctrl+P - potvrdit naplánované směny je možné pro každé pole v seznamu plánovaných kapacit zvlášť (narozdíl od Schválení plánovaných kapacit). Funkci je možné využít například při potvrzení naplánované kapacity zaměstnance přiřazeného z jiného střediska. Také ji můžete využít jako poznámku pro směny, které jsou již hotové a naplánované.

horní části obrázku.

- ukázka potvrzení naplánované směny. Potvrzení je vyznačeno modrým pruhem v

- Zrušit potvrzení směn zruší potvrzení naplánovaných směn pro vybraná pole.
- Schválení schválení je prováděno pro období od prvního dne v měsíci po zvolené (vybrané) datum. Označte řádek (pro jednoho zaměstnance), případně vyberte více řádků ve sloupci (pro více zaměstnanců), klikněte pravým tlačítkem myší a zvolte odkaz Schválení. Po vybrání se zobrazí formulář pro schvalování plánovaných kapacit. V tomto formuláři máte možnost zadat datum, do kdy budou data zpracována,

zkontrolována, schválena. Po zadání potřebných údajů potvrďte formulář stiskem tlačítka <u>CK</u>. Po potvrzení se v seznamu zobrazí barevné označení, podle zvolené úrovně schválení, od prvního dne v měsíci po zadaný den. Barevné označení se zobrazí u zaměstnanců, u kterých byl označen řádek.

Máte také možnost provést schválení bez nutnosti použít formulář Schvalování plánovaných kapacit. Narozdíl od formuláře zde nemáte možnost zadat datum. Stačí označit řádek vybraného dne (pro jednoho zaměstnance), případně vybrat více řádků ve sloupci (pro více zaměstnanců), kliknout pravým tlačítkem myší a zvolit jednu z následujících možností:

| • Zpracováno do 12.3.2011 - v seznamu se zobrazí zelená úroveň                     |  |
|------------------------------------------------------------------------------------|--|
| <ul> <li>Zkontrolováno do 12.3.2011 - v seznamu se zobrazí žlutá úroveň</li> </ul> |  |
| <ul> <li>Schváleno do 12.3.2011 - v seznamu se zobrazí červená úroveň</li> </ul>   |  |

Po výběru se v seznamu zobrazí barevné označení, podle zvolené úrovně schválení, od prvního dne v měsíci po

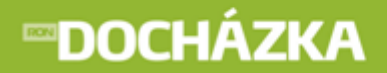

označený den. Barevné označení se zobrazí u zaměstnanců, u kterých byl označen řádek.

TIP: Pokud potřebujete jakoukoliv úroveň schválení upravit, je potřeba to provést ve formuláři Schvalování plánovaných kapacit, kde stačí upravit/vymazat datum u vybrané úrovně schválení. Po provedených změnách formulář potvrďte tlačítkem ok.

- Editace docházky po vybrání tohoto odkazu, se vám otevře formulář Editace docházky zaměstnance, u
  kterého jste v řádku označili pole. Editaci docházky také můžete zobrazit po kliknutí provedeném na jméně
  vybrané osoby.
- Přesun na jiné rozdělení přesun osoby na jiné rozdělení můžete provést například v případě, že Středisku 1 chybí z důvodu nemoci 1 zaměstnanec. Na Středisku 2 je zrovna 1 pracovník volný. Středisko 2 v plánování kapacit v řádku zaměstnance, kterého chce přesunout na Středisko 1, označí potřebné dny, stiskne pravé tlačítko myší a vybere Přesun na jiné rozdělení. Po výběru se zobrazí formulář Plánování kapacit přeřazení zaměstnance na jiné rozdělení, kde je potřeba vybrat rozdělení, na které má být pracovník přeřazen - Středisko 1. Po potvrzení zvoleného rozdělení se na Středisku 1 zobrazí přesunutý pracovník.

Po přesunu pracovníka se v seznamu naplánovaných kapacit zobrazí následující:

- pro Středisko 2:

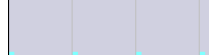

- zaměstnanec je přiřazen na jiné středisko (Středisko 1) a nemá naplánovanou směnu. Pro dny jejichž pole je šedé (viz Nastavení/Vzhled - Označit needitovatelné dny cizích osob barvou) není možné plánovat kapacity.

R R R R R

- zaměstnanec je přiřazen na jiné středisko (Středisko 1) a má naplánovanou

směnu.

- pro Středisko 1:

0

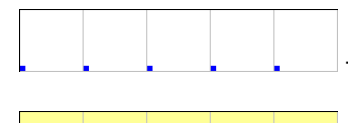

0

0

0

- přeřazenému zaměstnanci ještě nebyla naplánována směna.

zobrazení po naplánování směny přeřazenému zaměstnanci.

TIP: Barvu čtverečku v levém dolním rohu můžete nastavit pro každé rozdělení v menu Seznamy/Rozdělení/ formulář Rozdělení - záložka Formulář záznamu - Barva pro vykreslení.

Přesunout na: Středisko 1 - pokud jste v Nastavení/Rozdělení zaškrtli pole u zobrazených rozdělení, potom se takto zaškrtnutá rozdělení zobrazí v nabídce. Po vybrání zaměstnance a označení potřebných dnů stisknete pravé tlačítko myší a z nabídky zvolíte například Přesunout na: Středisko 2. Zaměstnanec bude poté přesunut na vybrané rozdělení.

### **™DOCHÁZKA**

- RON SOFTWARE
- **6)** vyberte příslušné pole, pro které chcete zobrazit detail plánovaných kapacit a proveď te dvojklik v tomto poli.

Pokud se pohybujete v režimu plánování kapacit, zobrazí se vám následující formulář:

| Plánování kapacit - o                           | detail                                               | 2                   |
|-------------------------------------------------|------------------------------------------------------|---------------------|
| Benčíková Marie, B                              | c.                                                   | 🗢 19.7.2011 🔿       |
| Směna                                           |                                                      |                     |
| Směna<br>Rozdělení                              | 08 Odpolední směna 8                                 | Poznámka k docházce |
| Původní plán<br>Rozdělení                       | 08 Odpolední směna 8                                 |                     |
| Editoval                                        | SPRÁVCE<br>30.6.2011 14:05:49                        |                     |
| Absence                                         |                                                      |                     |
| Absence<br>od<br>do<br>Původní plán<br>Editoval | 08 Dovolená<br>18.7.2011<br>22.7.2011<br>08 Dovolená | Poznámka k absend   |
| Schválení<br>Schválil                           | Schváleno<br>SPRÁVCE<br>30.6.2011 14:08:17           | ✓ OK X Storno       |
|                                                 |                                                      |                     |

Ve formuláři se můžete pohybovat po jednotlivých dnech šipkami 🛄, 🖭.

- Směna k zadané směně můžete dopsat poznámku k docházce. Po zadání poznámky a potvrzení formuláře se v editovaném poli zobrazí značka "...". Nastavení značky provedete ve formuláři <u>Nastavení vzhledu 40</u> (zobrazit značku "...", pokud je ke dni zadána poznámka docházky).
- **Absence** pokud je k vybranému dni naplánovaná absence, můžete zadat poznámku i k absenci. Po potvrzení formuláře se zobrazí u absence příznak (tlustá šikmá čára v pravém horním rohu).

Pokud se pohybujete v režimu **dodatečných úprav** zobrazí se vám formulář, ve kterém budete mít navíc zobrazeny Denní výsledky a Mzdové položky:

#### Denní výsledky:

|     | ropis            | Hodnota |
|-----|------------------|---------|
| 100 | Odpracovaná doba |         |
| 200 | Dovolená         |         |
| 300 | Nemoc            |         |

Časové složky, které chcete zobrazit v denních výsledcích, případně editovat v detailu plánování kapacit, nastavíte v menu Systém/Nastavení/Nastavení aplikace/Společné nastavení/Plánování kapacit - Detail.

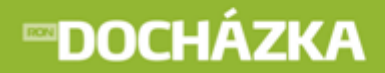

#### Mzdové položky:

|   | Denní výsledky   | Mzdové položky       |                |                                        |        |               |           |   |                                                              |
|---|------------------|----------------------|----------------|----------------------------------------|--------|---------------|-----------|---|--------------------------------------------------------------|
|   | D 🖉 🖻 🔊          | 0 8 🔁 🙀 🗉            | 🚑 • 🔤 • 🛛      | ······································ | -      |               |           |   |                                                              |
| Γ | Kód mzd. položky | Popis mzdové položky | Počet jednotek | Cena za jednotku                       | Částka | Typ rozdělení | Rozdělení |   | Die rozdělení                                                |
|   | 270              | Prémie               | 1              | 50                                     | 50     |               |           |   | Die Tozdeleni                                                |
|   |                  |                      |                |                                        |        |               |           |   | Vloží mzdové<br>položky podle<br>nastavení pro<br>rozdělení. |
| 1 | < )              |                      |                |                                        |        |               |           | > |                                                              |

Pokud chcete zadat novou mzdovou položku stiskněte tlačítko Pokud chcete vložit mzdové položky podle nastavení rozdělení, stiskněte tlačítko

Pokud chcete vložit mzdové položky podle nastavení rozdělení, stiskněte tlačítko Dle rozdělení Dle rozdělení. Do seznamu, budou po té vloženy mzdové položky podle nastavení pro rozdělení. Mzdové položky dle rozdělení nastavíte v menu Systém/Nastavení/Nastavení aplikace/Společné nastavení - Nastavení mzdových položek.

Pokud chcete zadat novou mzdovou položku (bez ohledu na rozdělení), stiskněte tlačítko **Dový záznam**. Zobrazí se formulář Mzdové položky, do kterého vepíšete potřebné údaje.

| Mzdová položka - [Režim vkládání] |              |                     |  |  |  |  |  |  |  |  |  |
|-----------------------------------|--------------|---------------------|--|--|--|--|--|--|--|--|--|
| Prémie                            |              |                     |  |  |  |  |  |  |  |  |  |
|                                   |              |                     |  |  |  |  |  |  |  |  |  |
| Kód mzdové položky                | 270          | Prémie 🗸 🗸          |  |  |  |  |  |  |  |  |  |
| Počet jednotek                    | 1            |                     |  |  |  |  |  |  |  |  |  |
| Cena za jednotku                  | 50           |                     |  |  |  |  |  |  |  |  |  |
| Celková částka                    | 50           |                     |  |  |  |  |  |  |  |  |  |
| Poznámka                          |              |                     |  |  |  |  |  |  |  |  |  |
|                                   |              |                     |  |  |  |  |  |  |  |  |  |
|                                   |              |                     |  |  |  |  |  |  |  |  |  |
|                                   |              |                     |  |  |  |  |  |  |  |  |  |
|                                   | L<br>B + + Ø | 🕄 📇 🗸 🗸 OK 🗶 Storno |  |  |  |  |  |  |  |  |  |

Formulář obsahuje následující položky:

- Kód mzdové položky zadejte položku, pro kterou se má daná operace započítávat (základní mzda, příplatky, atp.)
- **Počet jednotek** množství jednotek, za které má být operace proplacená.
- Cena za jednotku cena jedné jednotky.
- Celková částka v poli se zobrazí celková cena za všechny jednotky.

# **∞DOCHÁZKA**

RON SOFTWARE

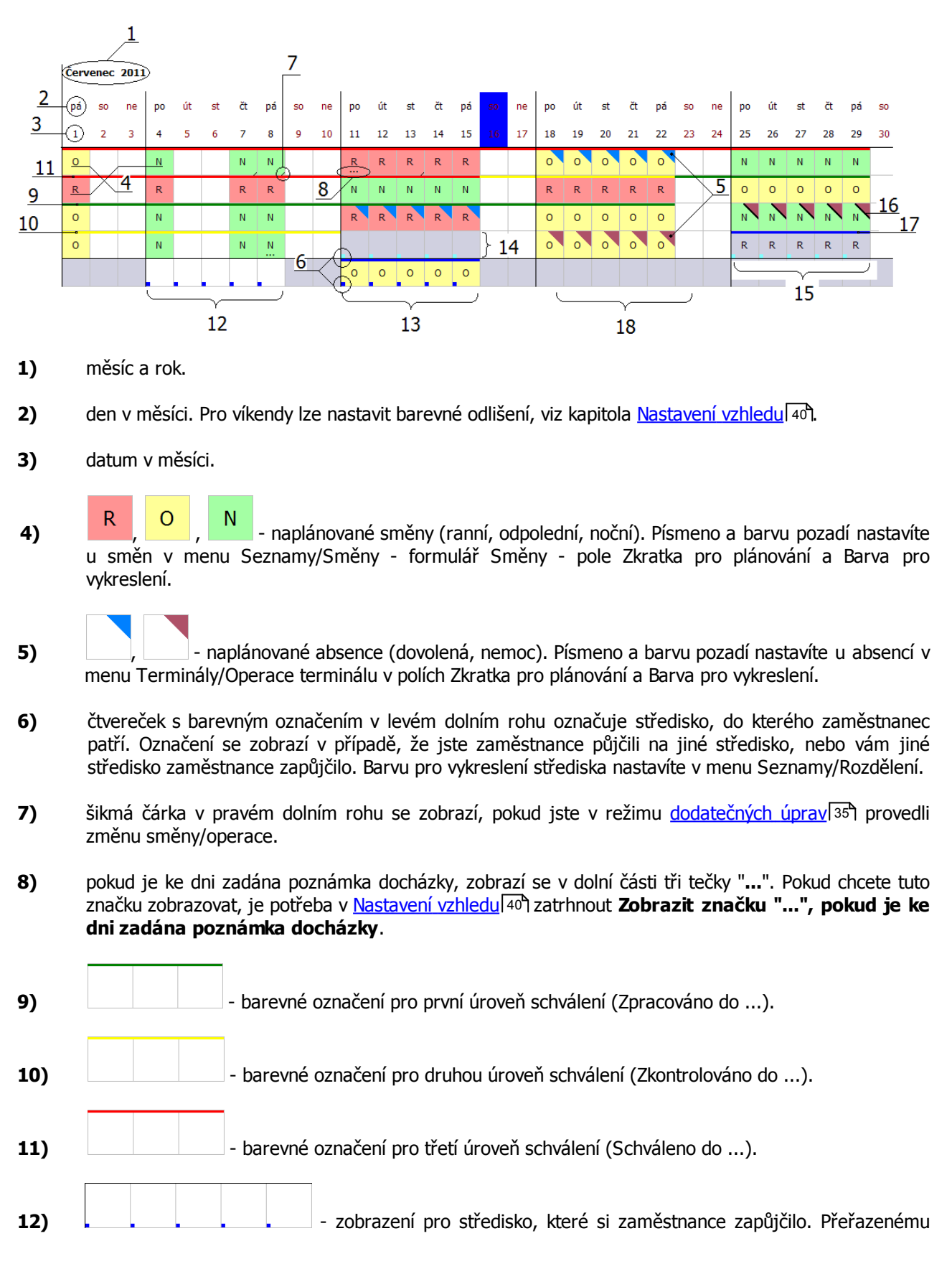

#### Ukázka naplánovaných kapacit:

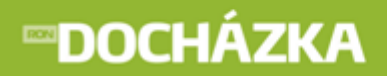

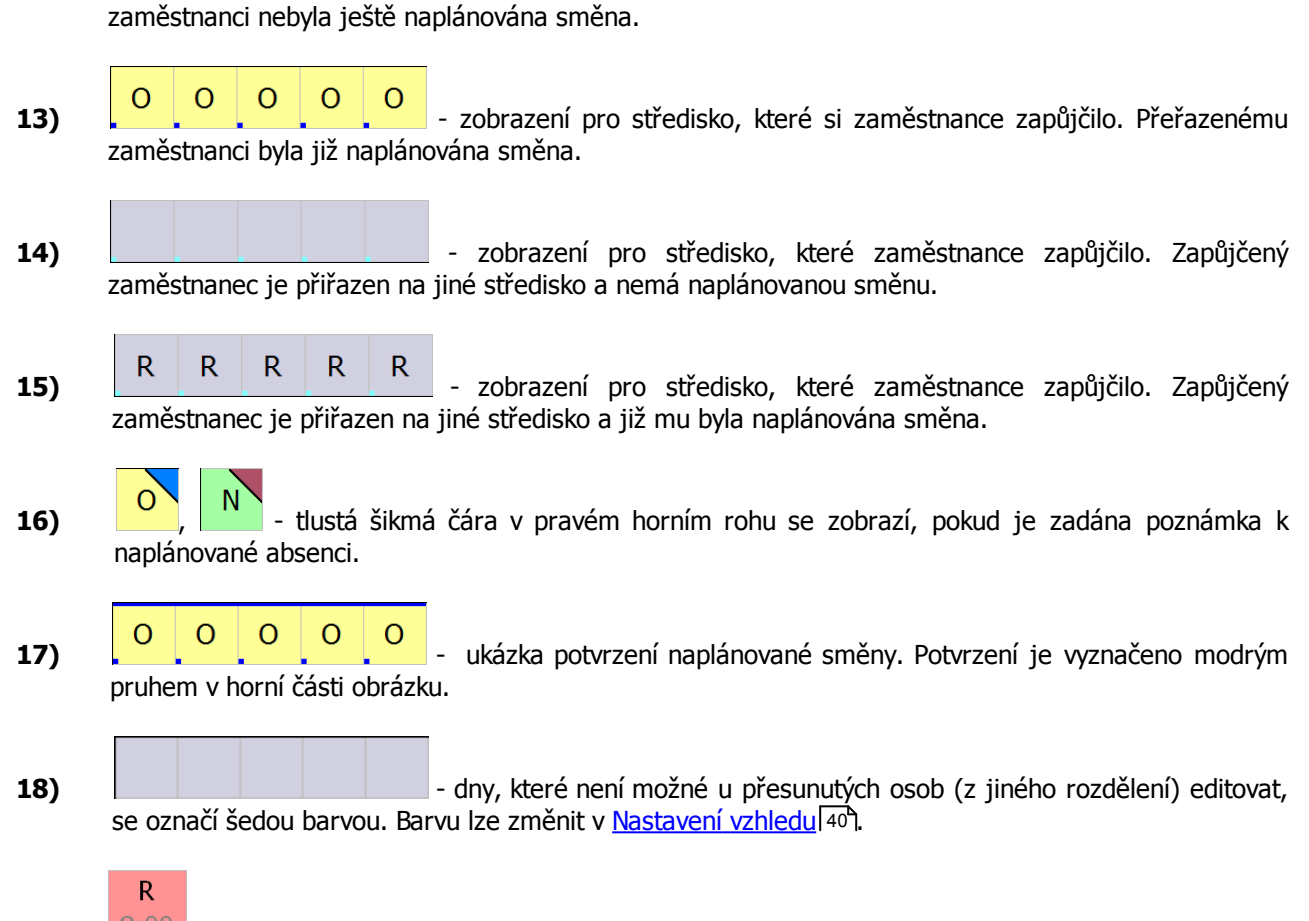

19) <sup>8:00</sup> - ukázka zobrazení denního výsledku v plánovaných kapacitách. Které denní výsledky se mají v buňkách zobrazit nastavíte v menu Systém/Nastavení aplikace/Společné nastavení/Plánování kapacit - Zobrazit denní výsledky v buňkách.

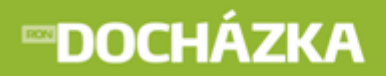

#### 4.3.4.2 Seznam osob

#### Funkce v seznamu osob:

- 1) kliknutím na příjmení osoby se dostanete do **Editace docházky** vybraného zaměstnance.
- 2) podle jména nebo osobního čísla je možné seznam osob seřadit.

#### Ukázka sloupců zobrazených v seznamu osob:

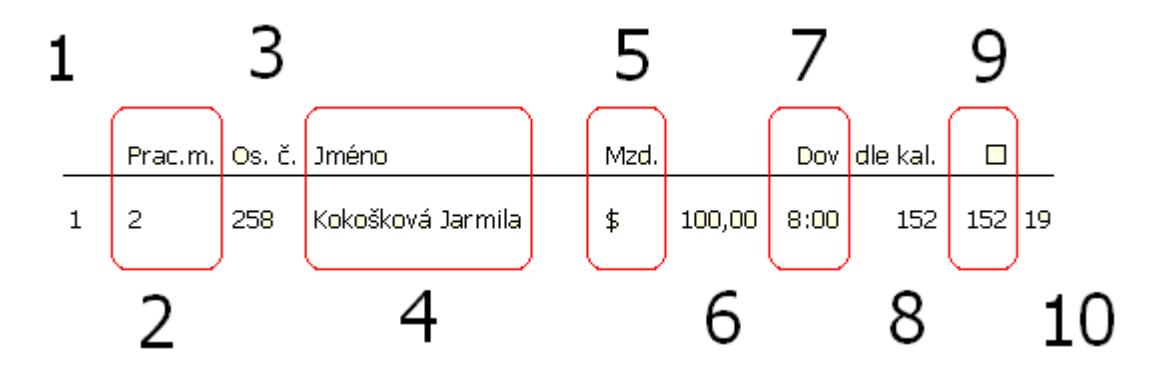

- 1) v prvním sloupci je zobrazen kód rozdělení zaměstnance. Zobrazení tohoto sloupce nastavíte v <u>Nastavení vzhledu 40</u> (zobrazit kód rozdělení zaměstnance).
- 2) v dalším sloupci je zobrazen kód pracovního místa. Zobrazení sloupce s kódem pracovního místa nastavíte v <u>Nastavení vzhledu (zobrazit kód pracovního místa</u>). Kód pracovního místa se zobrazí jen, pokud máte program RonMzdy nebo RonPersonalistiku.
- **3)** ve třetím sloupci je zobrazeno osobní číslo zaměstnance. Jeho zobrazení nastavíte v <u>Nastavení vzhledu</u> <sup>40</sup> (zobrazit osobní číslo).
- 4) příjmení a jméno zaměstnance je zobrazeno automaticky.
- **5)** pokud má zaměstnanec zadanou mzdovou položku, zobrazí se ve sloupci Mzd. značka "\$". Zobrazení sloupce nastavíte v <u>Nastavení součtů [42]</u> (zobrazit značku "\$", pokud má zaměstnanec zadané mzdové položky).
- **6)** když zadáte zaměstnanci mzdové položky, zobrazí se v tomto sloupci jejich součet. Zobrazení sloupce provedete v <u>Nastavení součtů (zobrazit součet mzdových položek</u>).
- 7) ve sloupci se zobrazí měsíční výsledek nastavené časové složky. Pro režim plánování a režim dodatečných úprav máte možnost zvolit jinou časovou složku. Nadpis sloupce a výběr časové složky provedete v menu Systém/Nastavení aplikace/Společné nastavení/Plánování kapacit detail Typ časové složky pro zobrazení měsíčního výsledku na řádku. Viditelnost měsíčních výsledků nastavíte ve formuláři Nastavení součtů [42] zatrhnutím pole Zobrazit měsíční výsledek 1, 2, 3.

- 8) sloupec zobrazuje počet hodin podle kalendáře (Směny II v kalendáři), který je nastaven v menu Seznamy/Kalendáře formulář vybraného kalendáře záložka Směny II. Zobrazení sloupce provedete v <u>Nastavení součtů</u> [42] (Zobrazit počet hodin podle kalendáře (Směny II v kalendáři)).
- **9)** předposlední sloupec zobrazuje počet naplánovaných hodin zaměstnance. Zobrazení sloupce nastavíte v <u>Nastavení součtů</u> [42] (zobrazit počet naplánovaných hodin zaměstnance).
- **10)** v posledním sloupci je zobrazen počet naplánovaných směn zaměstnance. Jeho zobrazení nastavíte v <u>Nastavení součtů 42</u> (zobrazit počet naplánovaných směn zaměstnance).

#### 4.3.5 5. část - Okno s texty poznámek

Zobrazení okna s texty poznámek můžete nastavit v menu Systém/Správa databáze/Společné nastavení/ Plánování kapacit 2 - Zobrazit texty poznámek. Po nastavení se vám zobrazí pod seznamem naplánovaných kapacit následující obrázek:

| Datum                | Jméno                                  | Poznámka                           |  |
|----------------------|----------------------------------------|------------------------------------|--|
| 8.3.2012<br>8.3.2012 | Kokosková Markéta<br>Kokosková Markéta | Lékař<br>od 14 - 15 hodin u lékaře |  |
|                      |                                        |                                    |  |

V okně se zobrazí poznámky zadané k docházce i k absenci.

#### 4.4 Chybové hlášky v plánovaných kapacitách

- Nelze plánovat ve schválených dnech ve dnech, ve kterých chcete naplánovat směnu/absenci máte potvrzené (modrý pruh) nebo schválené směny (zelený, žlutý, červený pruh).
- Nelze provádět dodatečné změny, pokud není původní plán schválen pro dodatečné změny je nutné nejdříve schválit původní plán. Minimální úroveň, která musí být schválena v původním plánu je nastavena v menu Systém/Nastavení aplikace/Společné nastavení/Plánování kapacit - položka Minimální úroveň schválení. Zobrazené číslo zde označuje:
- 1 je potřeba mít schváleno první úrovní Zpracováno barva této úrovně: zelená,
- 2 je nutné mít schváleno druhou úrovní Zkontrolováno barva této úrovně: žlutá,
- 3 je nutné mít schválenou třetí úrovní Schváleno barva této úrovně: červená.

V dodatečných úpravách je potom úroveň schválení zobrazena šedou barvou.

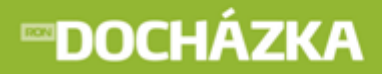

# DOCHÁZKA

# 5

# Poznámky

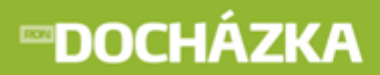

### 5 Poznámky